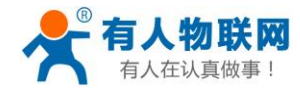

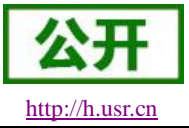

# USR-W600 说明书

文件版本: V1.0.8

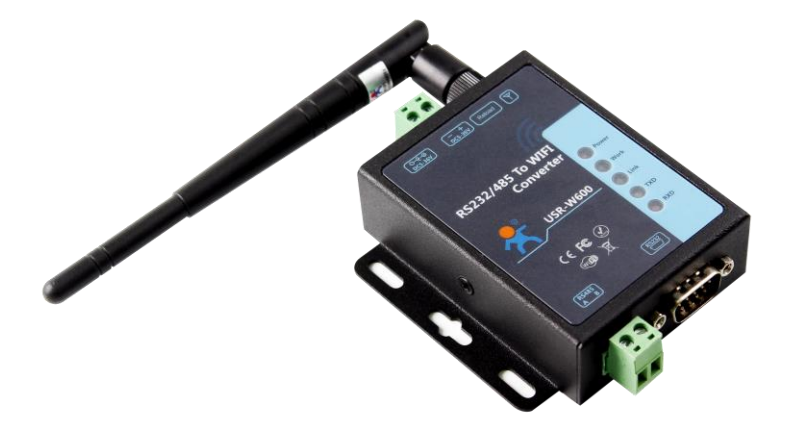

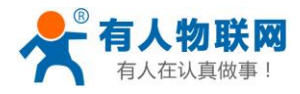

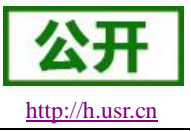

产品特点:

- 支持 WiFi@2.4 GHz 802.11b/g/n 无线标准
- 支持 WEP/WPA/WPA2 安全模式
- ●支持 AP、STA、AP+STA 工作模式
- 完全集成的串口转无线 TCP/UDP 传输功能,多个串口波特率选择
- ●支持 RS232/485
- ●静电防护
- ●电源防反接设计
- 局域网搜索和无线参数设置功能
- 支持 TCP/UDP Client 注册包机制
- 支持 Simple Config/Airkiss/usrlink 快速联网配置
- 支持类 RFC2217 自动波特率适配功能
- 支持简单 AT+指令集配置,支持专用设置工具
- ●Httpd Client 功能

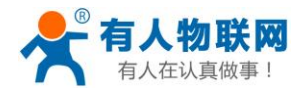

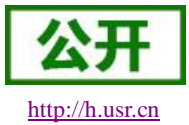

目 录

| USR-W600 说明书                      | 1  |
|-----------------------------------|----|
| 1. 快速入门                           | 3  |
| 1.1. 测试环境                         | 4  |
| 1.2. 数据传输测试                       | 5  |
| 2. 产品概述                           | 7  |
| 2.1. 产品简介                         | 7  |
| 2.2. 外观尺寸                         | 7  |
| 2.3. 工作指示灯                        | 8  |
| 2.4. 基本参数                         | 8  |
| 3. 产品功能                           | 10 |
| 3.1. WIFI 无线配网方式                  | 10 |
| 3.1.1. STA 方式                     | 11 |
| 3.1.2. AP 方式                      | 12 |
| 3.1.3. AP+STA 模式                  | 12 |
| 3.1.4. 加密方式                       | 13 |
| 3.2. 工作模式                         | 13 |
| 3.2.1. 透明传输模式                     | 14 |
| 3.2.2. 命令模式                       | 16 |
| 3.2.3. HTTPD Client 模式            | 16 |
| 3.3. 串口参数                         | 19 |
| 3.3.1. 串口参数简介                     | 19 |
| 3.3.2. 类 RFC2217 自动波特率功能          | 20 |
| 3.4. 特色功能                         | 21 |
| 3.4.1. 局域网内搜索                     | 21 |
| 3.4.2. TCP/UDP Client 注册包机制       | 22 |
| 3.4.3. 快速联网协议(usrlink)            | 23 |
| 3.4.4. Simple Config/Airkiss 智能配网 | 24 |
| 3.4.5. 心跳包机制                      | 25 |
| 3.4.6. Wi-Fi 连接异常处理               | 26 |
| 4. 设置方法                           | 28 |
| 4.1. Web 页面设置                     | 28 |
| 4.2. AT 指令配置                      | 29 |
| 4.2.1. AT 指令集                     | 30 |
| 4.2.2. AT 指令设置软件                  | 32 |
| 5. 联系方式                           | 33 |
| 6. 免责声明                           | 34 |
| 7.更新历史                            | 35 |

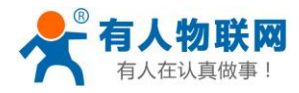

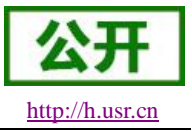

## 1. 快速入门

USR-W600 是有人 USR-C21 系列的一款 WiFi 服务器,可实现嵌入式系统的无线网络通讯的应用。通过该产品,客户可以将物理设备连接到 WiFi 网络上,从而实现物联网的控制与管理。

本章节主要介绍 USR-W600 在 AP 模式下的快速测试指导。 涉及到的相关软件如下: USR-TCP232-Test: 有人网络调试助手 串口调试助手二合一,下载地址: http://www.usr.cn/Download/27.html

产品其他相关的其他资料下载请参考: http://www.usr.cn/Product/204.html

| 低成本                           | WIFI串口服                            | 段务器 USF      | R-W600 |   |
|-------------------------------|------------------------------------|--------------|--------|---|
| <mark>产品名称</mark> :<br>低成本WIF | I串口服务器                             |              |        |   |
| 发布时间:                         | 2017-08-18                         |              |        |   |
| 售后服务:                         | 技术支持中心                             |              |        |   |
| + 🛛 😽 🕼                       | 2 🗷 🚇                              |              |        |   |
|                               |                                    |              |        | 9 |
| 概述                            | 规格参数                               | 订购方式         | 资料下载   |   |
| 说明书                           |                                    |              |        |   |
| [说明书]US                       | R-W600 V1.0.0                      |              |        |   |
|                               |                                    |              |        |   |
| [规格书]US                       | R-W600 V1.0.0                      | 8            |        |   |
| [规格书]US<br>[软件设计寻             | SR-W600 V1.0.0<br>戶册]USR-W600 V1.0 | .0 <b>11</b> |        |   |

### 图1 相关资料下载

如果在使用过程中有问题,可以到官网参照我们的应用案例:<u>http://www.usr.cn/Faq/cat-47.html</u>也可以将问题提交到我们的客户支持中心:<u>http://h.usr.cn</u>

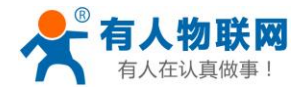

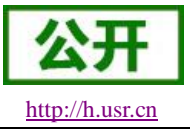

## 1.1. 测试环境

本章测试入门硬件是基于 USR-W600 的硬件,产品配件如下:

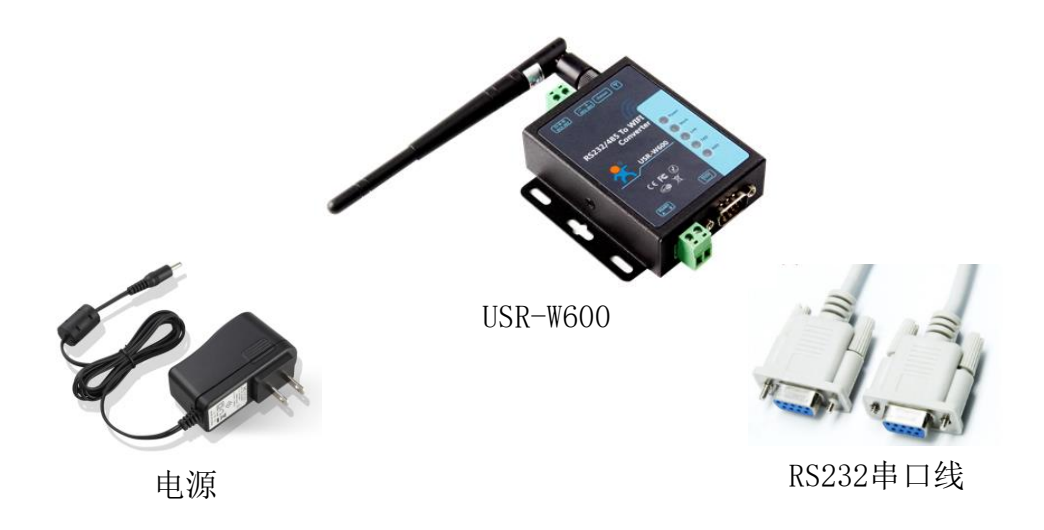

图1配件

测试实现:电脑通过 Wi-Fi 连接 USR-W600,电脑串口与 USR-W600 串口相连,实现 电脑网络数据 → 网络 → USR-W600 → USR-W600 串口 → 电脑串口 及 电脑串口 → USR-W600 串口 → USR-W600 → 网络 → 电脑网络数据,双向的数据透传。

测试框架搭建如下图:

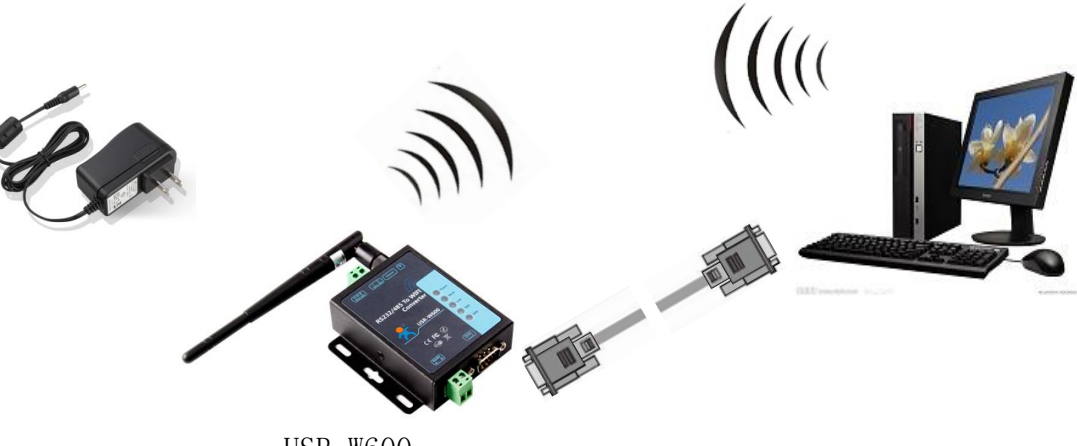

USR-W600

### 图 2 硬件连接图

当您拿到 USR-W600 后,给 USR-W600 供电,如果 USR-W600 正常工作,则 Ready 指示灯会点亮。 此时用 PC 机的无线网卡搜索 Wi-Fi,默认状态下 SSID 为: USR-W600,默认为无加密,连接此 SSID, USR-W600 会分配给 PC 一个 IP (默认为 10.10.100.XXX)。

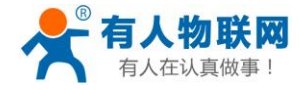

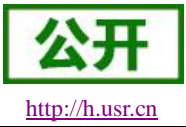

| F          | <b>888</b><br>已连接 |     |    |  |
|------------|-------------------|-----|----|--|
| <b>%</b> . | USR-W600<br>开放    |     |    |  |
| (h.        | 123456<br>安全      |     |    |  |
| (h.        | 888<br>安全         |     |    |  |
| (h.        | YRWLW<br>安全       |     |    |  |
| (h.        | ABCDE<br>安全       |     |    |  |
|            |                   | 图 3 | 无线 |  |

PC 机的串口通过 RS232 线连接到评估板。

## 1.2. 数据传输测试

配置 USR-W600 的参数,首先打开 USR-WIFI 设置工具,按顺序将模块的参数配置为和表1相同(下文如 有使用设置软件配置参数,前4步操作不在赘述)。

| 📌 USR- | 🕻 USR-WIFI V1.0.0.137 (Beta) 😛 📃 📼 🗶 |                  |                                                                       |                                                                                                    |                               |                                              |
|--------|--------------------------------------|------------------|-----------------------------------------------------------------------|----------------------------------------------------------------------------------------------------|-------------------------------|----------------------------------------------|
| 通过网络   | ·<br>翻作 ·                            | 1<br>通过串[        | 2 ② - 3 2 4 2 3<br>油操作 关闭串口 - 3 2 4 2 3 3 3 3 3 3 3 3 3 3 3 3 3 3 3 3 | <ul> <li>         人工         日本         日本&lt;</li></ul> |                               |                                              |
| 参数区    |                                      |                  |                                                                       |                                                                                                    |                               | LOG                                          |
| •      | 下列                                   | 多数修改             | 2后需重启才能生效。                                                            |                                                                                                    |                               | A >[KX <-[[COM3][16:13:39:212]<br>AT+SOCKTOA |
| - E    | 从设                                   | <b></b><br>台读    | <b>又到的奓数:</b>                                                         |                                                                                                    |                               | +OK=OFF                                      |
|        | - 基2                                 | 本设置              |                                                                       |                                                                                                    |                               |                                              |
|        |                                      | Wi-Fit           | ist,                                                                  | AP     STA     STA     STA     STA     STA     STA                                                                                                    | O APSTA                       | >[Success][16:13:39:216]                     |
|        |                                      | 工作机              | lizi                                                                  | TRANS                                                                                                    | O HTPC                        | 查询成功[SOCKTOA]                                |
|        | 堂日                                   | 田沿罟              |                                                                       |                                                                                                    |                               | >[Tx ->][COM3][16:13:39:470]                 |
|        | 1127                                 | we re            | 边里                                                                    |                                                                                                    |                               | ATTOURD                                      |
|        | Ť                                    | WI-F             |                                                                       |                                                                                                    |                               | > [0y < ][COM9][16:19:20:521]                |
|        |                                      | 5 Č.             | AP模式                                                                  |                                                                                                    |                               |                                              |
|        |                                      | <b>,</b>         | SSID , 密码(NONE表示不加密)                                                  | USR-W600                                                                                                    | , NONE                        | +OK=NONF                                     |
|        |                                      |                  | IP , 撞码                                                               | 10.10.100.254                                                                                                    | , 255.255.255.0               |                                              |
|        |                                      |                  | 信道                                                                    | 6                                                                                                    |                               | >[Success][16:13:39:536]                     |
|        |                                      | -                | STA模式                                                                 |                                                                                                    |                               | 查询成功[SOCKB]                                  |
|        |                                      |                  | SSID 密码(NONE表示不加密)                                                    | 123456                                                                                                    | 88888888                      | >[Tx ->][COM3][16:13:39:782]                 |
|        |                                      |                  | 获取方式 JP地址 ,子网掩码 , 网关 , DNS                                            | DHCP , 10.10.100.254 , 255.25                                                                                                    | 5.255.0 10.10.100.254 0.0.0.0 | AT+SOCKTOB                                   |
|        | -                                    | 串口               | 设置                                                                    |                                                                                                    |                               | >[Rx <-][COM3][16:13:39:835]                 |
|        |                                      |                  | 波特率 数据 停止 校验 流控                                                       | 115200 8 1                                                                                                    | NONE NFC                      | AT+SOCKTOB                                   |
|        |                                      |                  | 打包间隔(ms)                                                              | 20                                                                                                    | , , , ,                       | +OK=OFF                                      |
|        |                                      |                  | 类RFC2217自动波特军                                                         | O ON                                                                                                    | OFF                           | 5 [0.0000][[[[0.12,20,0.01]                  |
|        | Soc                                  | ket参             | 数                                                                     |                                                                                                    |                               | 今海成功 (SOCKTOB)                               |
|        | -                                    | Sock             | et A                                                                  |                                                                                                    |                               | - sawa president                             |
|        |                                      |                  | LL 12 12 12 12 12 12 12 12 12 12 12 12 12                             | TCPS 10.10.100.2                                                                                                    | 54 8899                       | 4 () >                                       |
|        |                                      |                  | 2014月(第6)。0ままデビコ)                                                     |                                                                                                    | ,                             |                                              |
|        |                                      | Co. de           | 2010月1日(平125, 0次(八大13))                                               | OFF                                                                                                    |                               |                                              |
|        | Ť                                    | Sock             | et B                                                                  |                                                                                                    |                               | *                                            |
| 查询     | MAC                                  | <mark>6</mark> ₫ | 自 固件版本 恢复设置                                                           |                                                                                                    |                               | 发送(Ctrl+Enter) 清空                            |
|        |                                      |                  |                                                                       |                                                                                                    |                               |                                              |

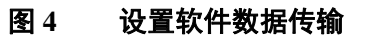

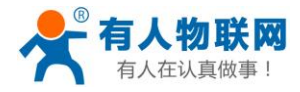

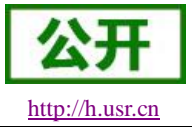

| 项目    | 参数值                     |  |  |  |  |
|-------|-------------------------|--|--|--|--|
| SSID  | USR-W600                |  |  |  |  |
| 加密方式  | Open,none               |  |  |  |  |
| 串口参数  | 115200,8,1,none,nfc     |  |  |  |  |
| 网络参数  | TCPS,8899,10.10.100.254 |  |  |  |  |
| 自身 IP | 10.10.100.254           |  |  |  |  |

#### 表1出厂默认参数

数据透传测试:

① 打开测试软件 "USR-TCP232-Test.exe",选择 USR-W600 对应的端口号,串口默认波特率 115200,校验位: none,数据位 8,停止位 1,打开串口。

② 网络设置区选择 TCP Client 模式,服务器 IP 地址输入 10.10.100.254,此为 USR-W600 默认的 IP 地址,服务器端口号 8899,此为 USR-W600 默认监听的 TCP 端口号,点击连接建立 TCP 连接。

至此,我们就可以在串口和网络之间进行数据收发测试了,串口到网络的数据流向是:计算机串口 →USR-W600 串口→USR-W600→Wi-Fi→计算机网络,网络到串口的数据流向是:计算机网络→ Wi-Fi→USR-W600串口→计算机串口。具体演示如下图所示

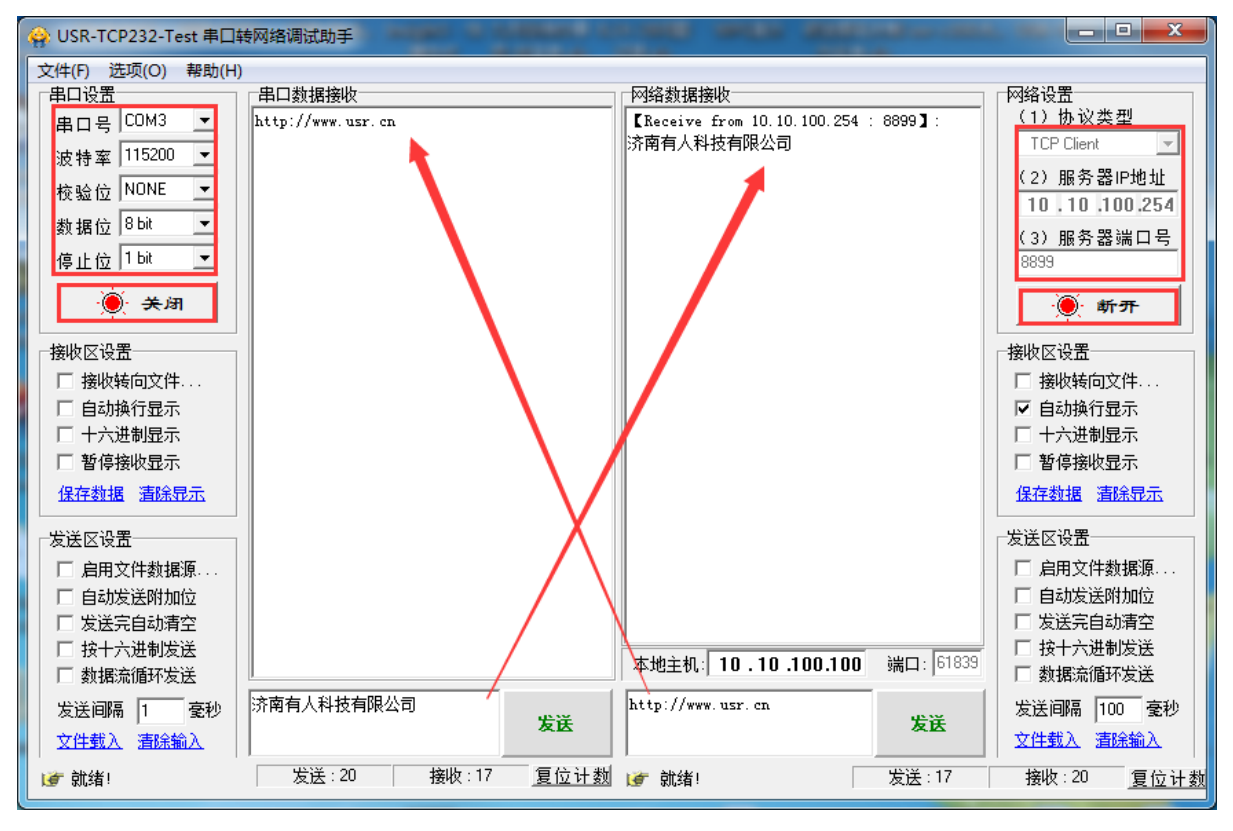

图 5 串口/网络传输测试

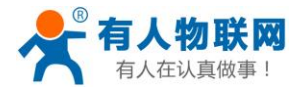

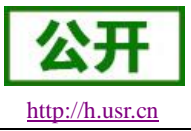

## 2. 产品概述

## 2.1. 产品简介

USR-W600 支持 WiFi 协议以及 TCP/IP 协议,用户仅需简单配置,即可实现 UART 设备的联网功能。 透传功能:包括 Socket 透传, Httpd Client 透传。让没有联网功能的设备增加网络连接功能。

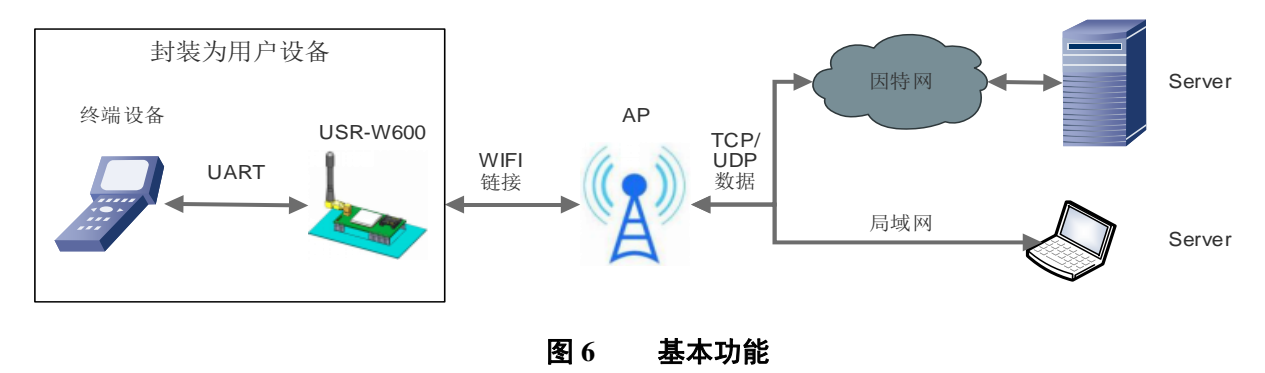

## 2.2. 外观尺寸

下图为 USR-W600 外观尺寸图:

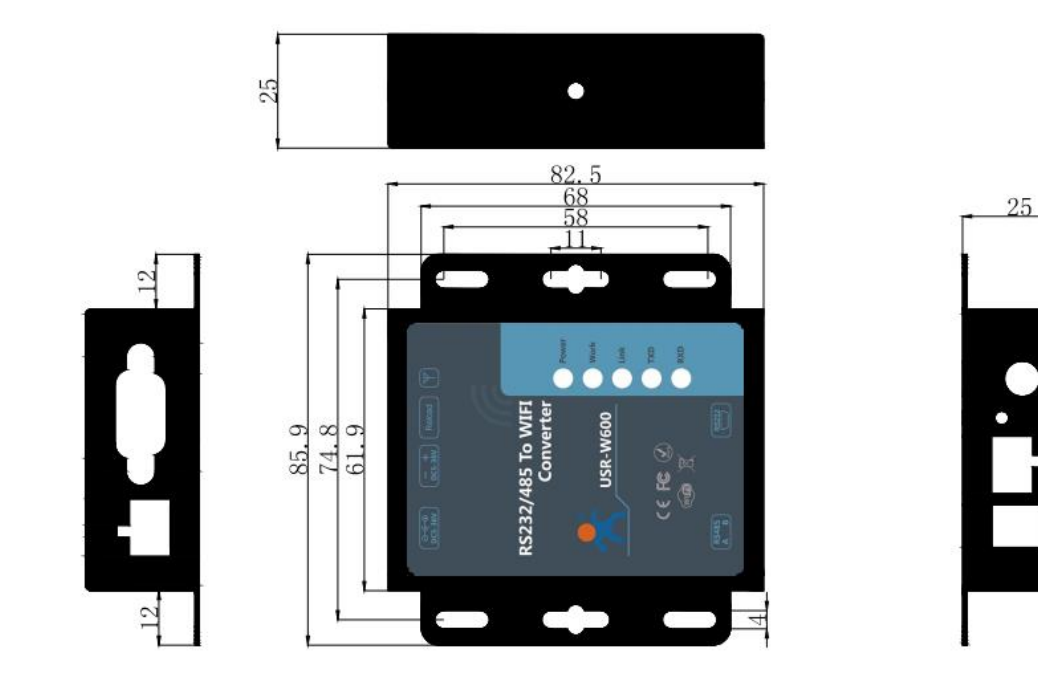

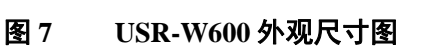

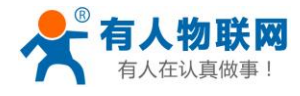

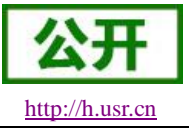

## 2.3. 工作指示灯

设备共有5个指示灯,从左到右依次为:

指示灯

| 指示灯        | 功能   | 说明               |  |  |
|------------|------|------------------|--|--|
| Power      | 电源指示 | 电源输入正确时常亮        |  |  |
| Work 工作指示灯 |      | 正常工作时常亮          |  |  |
| Link 网络连接  |      | 网络连接建立后亮         |  |  |
| TXD   数据发送 |      | 本设备通过串口向外发送数据时闪烁 |  |  |
| RXD        | 数据接收 | 本设备的串口收到数据闪烁     |  |  |

## 2.4. 基本参数

| 分奀                     | <b>参</b> 致   | <b>取值</b>                             |  |  |  |  |
|------------------------|--------------|---------------------------------------|--|--|--|--|
|                        | 无线标准         | 802.11 b/g/n                          |  |  |  |  |
|                        |              | 802.11b: +18 +/-1dBm(@11Mbps, CCK)    |  |  |  |  |
|                        | 发射功率         | 802.11g: +17 +/-1dBm(@54Mbp,OFDM)     |  |  |  |  |
| 工业会数                   |              | 802.11n: +15 +/-1dBm(@HT20, MCS7)     |  |  |  |  |
| <b>兀</b> 线             |              | 802.11b: -85 dBm(@11Mbps, CCK)        |  |  |  |  |
|                        | 接收灵敏度        | 802.11g: -70 dBm(@54Mbps,OFDM)        |  |  |  |  |
|                        |              | 802.11n: -68 dBm(@HT20, MCS7)         |  |  |  |  |
|                        | 天线           | 外置: SMA 天线                            |  |  |  |  |
|                        | 数据接口         | RS232/485                             |  |  |  |  |
|                        | 工作电压         | 5V~36V                                |  |  |  |  |
| <b></b>                | 工作温度         | <b>-20°</b> ℃~85°℃                    |  |  |  |  |
| 咬 <b>口</b> 多 奴         | 存储温度         | -40℃~125℃                             |  |  |  |  |
|                        | 工作湿度         | 5~95%RH(无凝露)                          |  |  |  |  |
|                        | 存储湿度         | 5~95%RH(无凝露)                          |  |  |  |  |
|                        | 无线网络类型       | AP、STA、AP+STA                         |  |  |  |  |
| <b>萨</b> 州 <del></del> | 安全机制         | WEP/WPA-PSK/WPA2-PSK                  |  |  |  |  |
| 秋什梦奴                   | 加密类型         | TKIP,AES ,TKIP/AES                    |  |  |  |  |
|                        | 网络协议         | IPV4, TCP/UDP                         |  |  |  |  |
|                        | DHCP/静态 IP   | 支持 DHCP 动态获取 IP 和静态 IP 功能             |  |  |  |  |
|                        | DNS 域名解析     | 支持 DNS 域名解析功能                         |  |  |  |  |
|                        | 支持 Webserver | 支持 Webserver 网页设置参数                   |  |  |  |  |
| 软件功能                   | Socket 透佳    | 支持 TCP Server, TCP Client, UDPServer, |  |  |  |  |
|                        |              | UDP Client                            |  |  |  |  |
|                        | HTTPD Client | 支持 Httpd 协议传输                         |  |  |  |  |
|                        | 类 RFC2217    | 支持 RFC2217 动态波特率设置                    |  |  |  |  |

### 表 2 技术参数

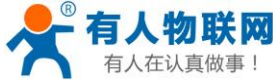

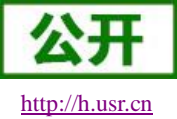

| 认真做事! |        | USR-W600 说明书         | http:// |
|-------|--------|----------------------|---------|
|       | 注册包机制  | 支持 ID, MAC, 自定义, 透传云 |         |
|       | 多种配置方式 | AT+指令集,网页配置          |         |

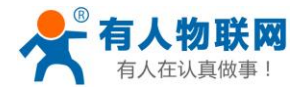

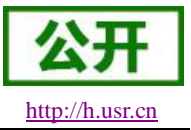

## 3. 产品功能

本章介绍 USR-W600 的所有功能,下图是主要功能框图,可以帮助您对产品有一个整体的认识。 串口数据透传可以使用:透明传输模式、串口指令模式、HTTPD Client 模式。 配置 USR-W600 可以使用: AT 指令模式(串口 AT 指令模式、网络 AT 指令模式、内置网页)。

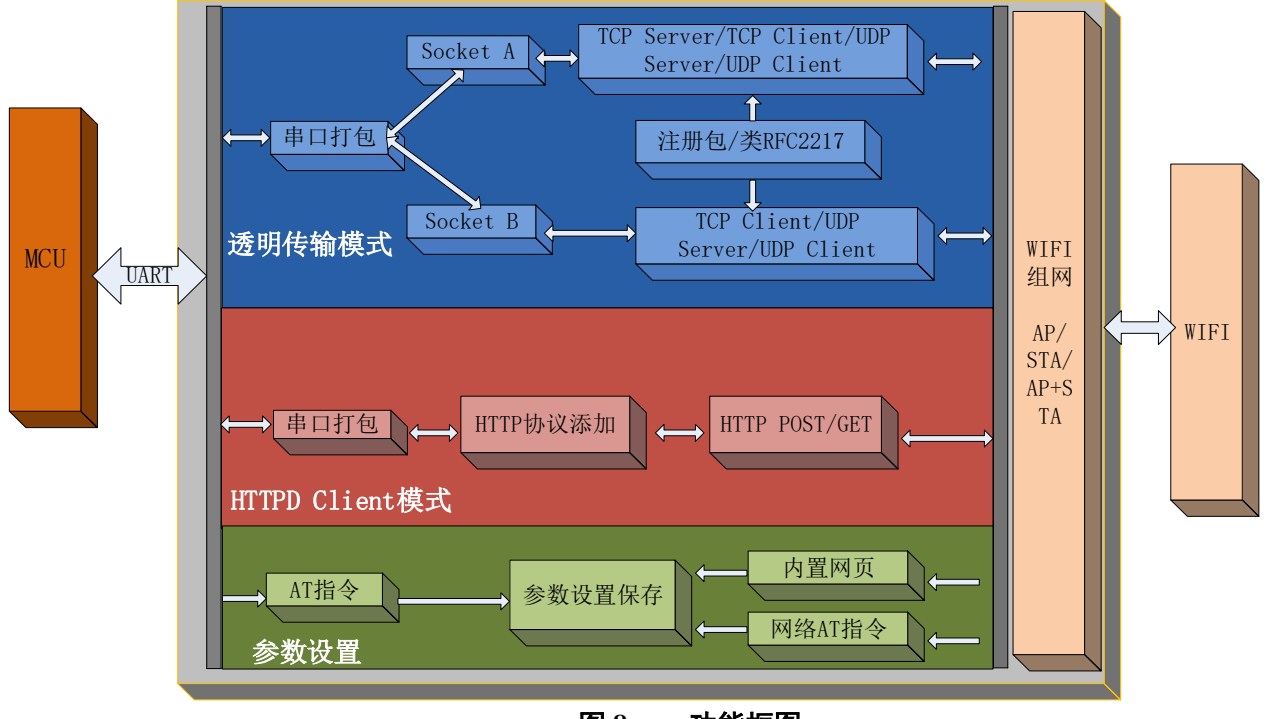

图 8 功能框图

## 3.1. WIFI 无线配网方式

有三种 WiFi 工作模式: STA、AP、AP+STA,可以为用户提供十分灵活的组网方式和网络拓扑方法。

**AP**:即无线接入点,是一个无线网络的中心节点。通常使用的无线路由器就是一个 AP,其它无线终端可以通过 AP 相互连接。

**STA:**即无线站点,是一个无线网络的终端。如笔记本电脑、PDA等。 设置方法:

- 1. 指令 AT+WMODE,参数 AP/STA/APSTA
  - 比如将 USR-W600 设置为 STA 模式:AT+WMODE=STA,重启后工作在 STA 模式
- 2. 网页

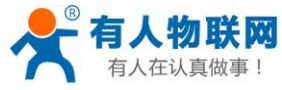

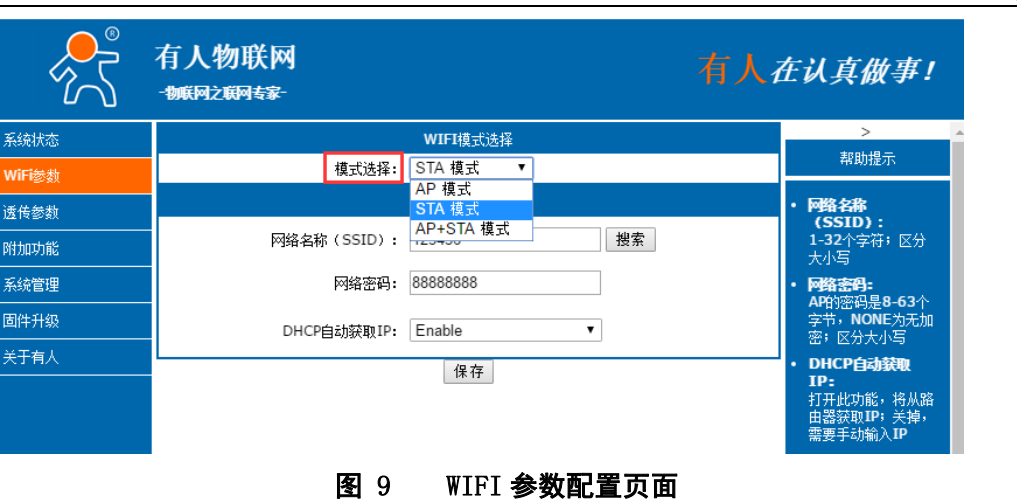

### 3.1.1. STA 方式

STA 是一种最常用的组网方式,由一个路由器 AP 和许多 STA 组成,如下图。其特点是 AP 处于中心地位, STA 之间的相互通信都通过 AP 转发完成。如果 AP 已经接入外部网络,则设备数据可以传输到外网的服务器。 STA 模式在同一个局域网内,可以有多台设备接入,需要一个 AP 终端。

设置示例:

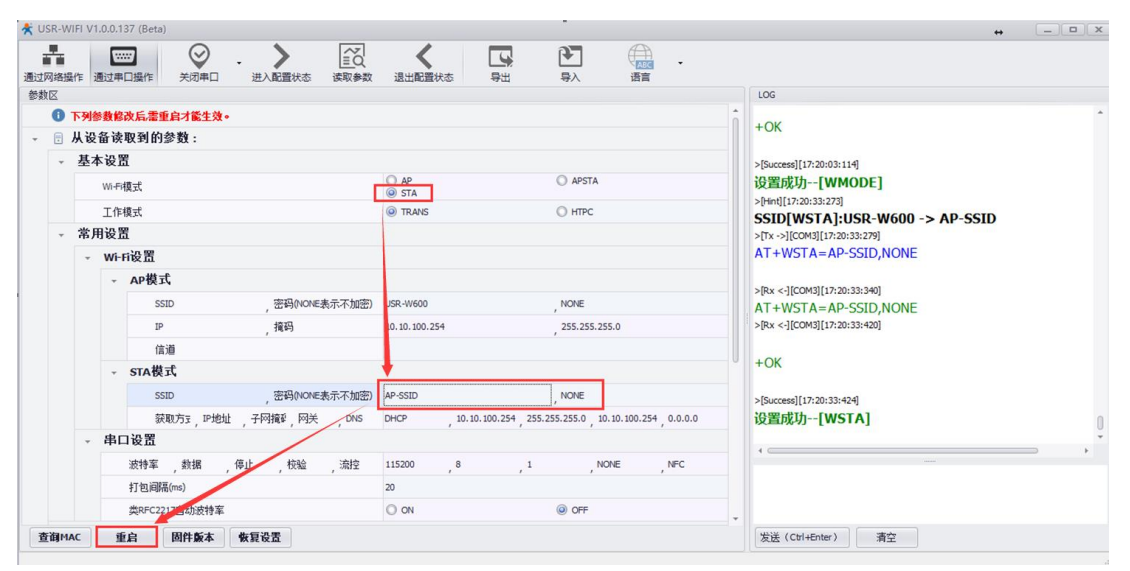

图 10 配套软件 STA 模式

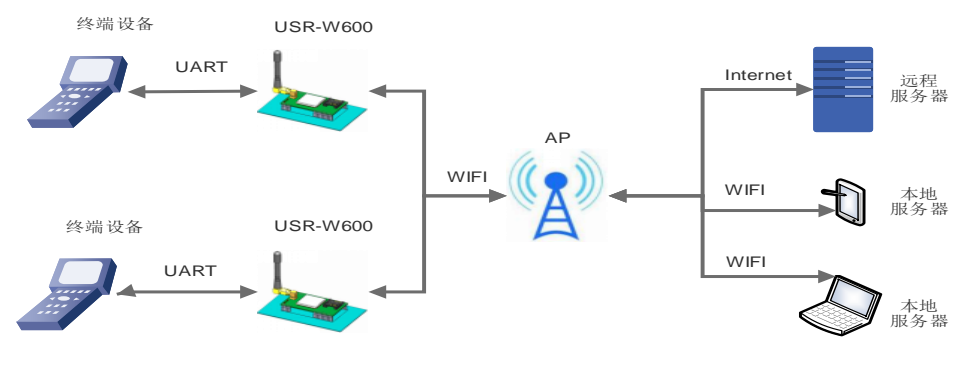

### 图 11 STA 方式组网

http://h.usr.cn

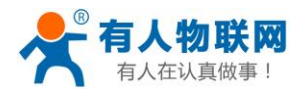

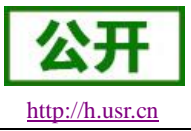

### 3.1.2. AP 方式

AP 模式,可以通过手机/PAD/电脑在无需任何配置的情况下,快速接入 USR-W600 进行数据传递。另外,还可以登陆 USR-W600 的内置网页进行参数设置。

设置示例:

| USR-V | VIFI \ | /1.0.0 | 137 (Beta)    |                      |                 |                     | -                |                 |         |   | +                                                                                                    |   |
|-------|--------|--------|---------------|----------------------|-----------------|---------------------|------------------|-----------------|---------|---|----------------------------------------------------------------------------------------------------|---|
| 通过网络排 | 鼠作     | 通过     |               | - <b>〉</b><br>进入配置状态 | ▲<br>三〇<br>读取参数 | は出配置状态 与出           |                  | (ABC<br>语言      | •       |   |                                                                                                    |   |
| 参数区   |        |        |               |                      |                 |                     |                  |                 |         |   | LOG                                                                                                    |   |
| 0     | 下列     | 参数     | 修改后,需重启才能生效。  |                      |                 |                     |                  |                 |         | î | +OK                                                                                                    | * |
| - 🖯   | 从记     | 设备计    | 卖取到的参数:       |                      |                 |                     |                  |                 |         |   |                                                                                                    |   |
| *     | 基      | 本设     | 置             |                      | 102             |                     |                  |                 |         |   | >[Success][17:20:33:424]                                                                                                    |   |
|       |        | Wi-    | 5模式           |                      | 1               | () AP               | O APS            | TA              |         | 1 | 设置成功[WSTA]                                                                                                    |   |
|       |        | Тí     | F墳手           |                      | - /             |                     |                  | c               |         | 1 | >[Hint][17:43:03:849]                                                                                                    |   |
|       | *      | 田沿     | 8             |                      | 1               | 0.000               | 0.00             | •               |         |   | WI-FI模式[WMODE]:AP -> AP                                                                                                    |   |
|       |        | /u ex  | 山口山           |                      | 1               |                     |                  |                 |         |   | AT+WMODE=AP                                                                                                    |   |
|       |        |        |               |                      |                 |                     |                  |                 |         |   |                                                                                                    |   |
|       |        |        | APEEIN        |                      |                 |                     |                  |                 |         |   | >[Rx <-][COM3][17:43:03:902]                                                                                                    |   |
|       |        |        | SSID          | ,密码(NONE表            | 《示不加密)          | USR-W600            | , NONE           |                 |         |   | AT+WMODE=AP                                                                                                    |   |
|       |        |        | IP            | , 撞码                 |                 | 10.10.100.254       | , 255.25         | 5.255.0         |         |   | >[Rx <-][COM3][17:43:03:998]                                                                                                    |   |
|       |        |        | 信道            |                      |                 | 6                   |                  |                 |         |   | +OK                                                                                                    |   |
|       |        |        | STA模式         |                      |                 |                     |                  |                 |         |   | TON                                                                                                    |   |
|       |        |        | SSID          | ,密码(NONE#            | 毫示不加密)          | AP-SSID             | , NONE           |                 |         |   | >[Success][17:43:04:002]                                                                                                    |   |
|       |        |        | 获取方式,IP地址     | ,子网摘到,网关             | DNS             | DHCP , 10.10.100.25 | 54 255.255.255.0 | , 10.10.100.254 | 0.0.0.0 |   | 设置成功[WMODE]                                                                                                    | 0 |
|       |        | 串      | 口设置           |                      |                 |                     |                  |                 |         |   |                                                                                                    | Ŧ |
|       |        |        | 波特军,其据        | 停止 校验                | 流控              | 115200 8            | . 1              | NONE            | NFC     |   | and a second second sec |   |
|       |        |        | 打包间萨(ms)      |                      |                 | 20                  |                  |                 |         |   |                                                                                                    |   |
|       |        |        | 类PI 2217自动波特率 |                      |                 | O ON                | OFF              |                 |         |   |                                                                                                    |   |
| 查询M   | AC     |        | 重启    固件版本    | 恢复设置                 |                 |                     |                  |                 |         | * | 发送(Ctrl+Enter) 清空                                                                                                    |   |

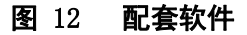

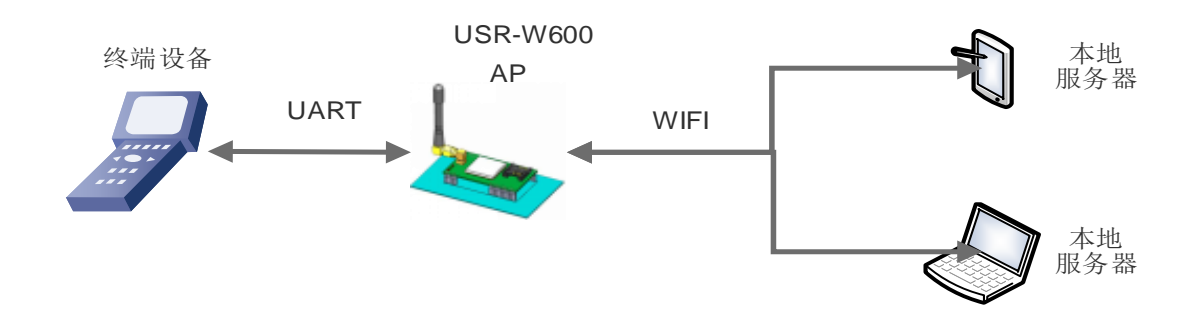

### 图 13 AP 模式组网

<注意>:AP模式下,同时最多能支持接入3个STA设备。

### 3.1.3. AP+STA 模式

可以同时启用 AP、STA,即同时支持一个 AP 接口,一个 STA 接口。如下图所示:可以实现本地终端登录查看设备,同时可以支持远程终端通过 Internet 查看设备状态。 设置示例:

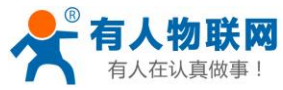

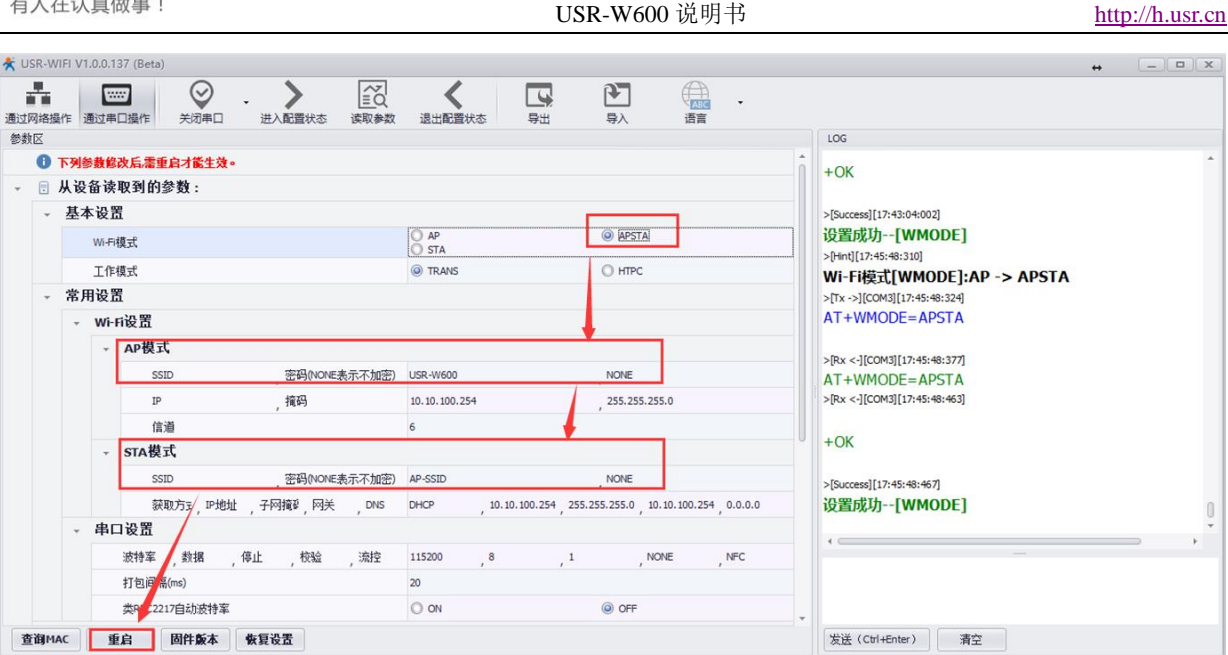

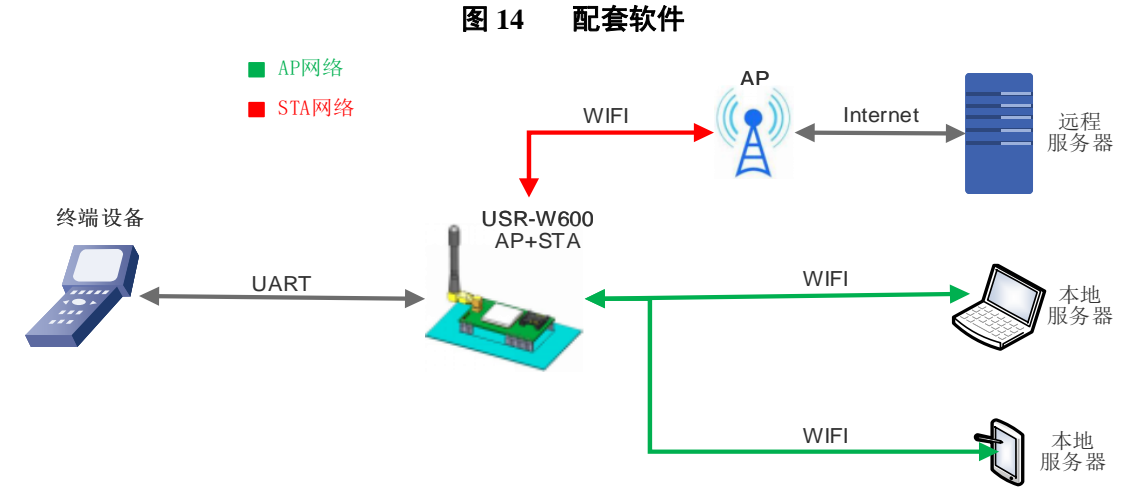

#### 图 15 AP+STA 模式组网

<注意>:AP+STA 模式下, USR-W600 AP 同时最多能支持接入 3 个 STA 设备。AP+STA 模式不支持路由 中继的功能。

### 3.1.4. 加密方式

加密是对消息数据加扰,保证数据的安全传输,增加通信的安全性。支持多种无线网络加密方式,包括:

- $\geq$ WPA-PSK/TKIP
- $\triangleright$ WPA-PSK/AES
- $\triangleright$ WPA2-PSK/TKIP
- WPA2-PSK/AES  $\triangleright$
- $\triangleright$ WEP

### 3.2. 工作模式

三种工作模式:透明传输模式,命令模式,Httpd Client 模式。

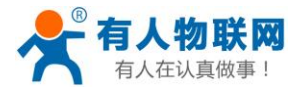

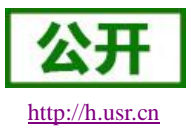

### 透明传输模式:

在该模式下,USR-W600 实现 UART 与网络之间的透明传输,实现通用串口设备与网络设备之间的数据传递。此模式下,USR-W600 可以即插即用,USR-W600 串口有数据接收则自动将接收的数据传递到已经设置的服务器。

### 命令模式:

在该模式下,用户可通过 AT 命令对 USR-W600 进行 UART 及网络参数查询与设置。当使用 AT+ENTM 退 出命令模式时,默认回到透传模式。该模式下设置的参数会自动保存,断电不丢失,用户不需要每次都进命令模式设置参数。

### Httpd Client 模式:

在此模式下,用户的串口设备,可以通 USR-W600 发送请求数据到指定的 HTTP 服务器,然后 USR-W600 接收来自 HTTP 服务器的数据,对数据进行解析并将结果发至串口设备。可以使用 AT+WKMOD 切换透传和 Httpd Client 模式。

### 3.2.1. 透明传输模式

透明传输模式是作为 用户终端设备 与 用户服务器 之间的传递转换接口。

串口透明传输模式的优势在于可以 UART 接口与网络通信的即插即用,从而最大程度的降低用户使用的复杂度。USR-W600 工作在透明传输模式时,用户仅需要配置必要的参数,即可实现 UART 接口与网络的通信。 上电后,USR-W600 自动连接到已配置的无线网络和服务器。

此模式主要实现用户设备的数据与固定的服务器进行交互,通过简单的 socket 通信进行。如下图:

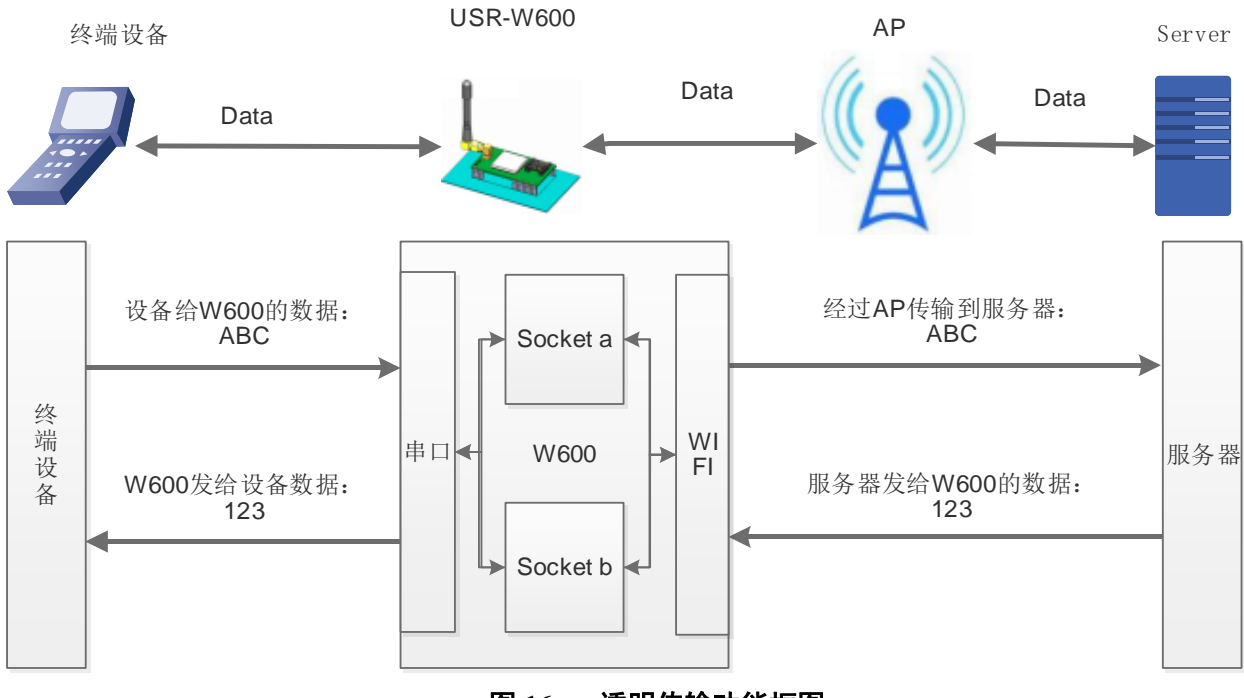

#### 图 16 透明传输功能框图

USR-W600 Socket a 支持的模式有: TCP Server, TCP Client, UDP Server, UDP Client。

USR-W600 Socket b 支持的模式有: TCP Client, UDP Server, UDP Client。

透明传输模式完全兼容用户自己的软件平台,减少了集成无线数据传输的软件开发工作量。用户需要预设 的参数通常有:

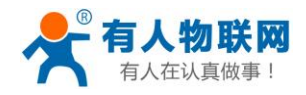

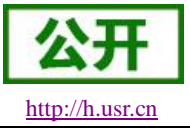

- ▶ 无线网络参数
  - 网络名称 (SSID)
  - 密钥
- ▶ 默认 TCP/UDP 连接参数
  - 协议类型
  - 目的端口
  - 目的 IP 地址
- ➢ UART 接口参数
  - 波特率
  - 数据位
  - 停止位
  - 校验位
  - 硬件流控

| ★ USR-WIFI V1.0.0.137 (Beta) |                                                    | + _ Ø X                      |
|------------------------------|----------------------------------------------------|------------------------------|
|                              | ₫₩                                                 |                              |
| 参数区                          |                                                    | LOG                          |
| 下列依赖综改后需重点才能生效。              |                                                    | AT+HTPTP                     |
| - 🗄 从设备请取到的参数:               |                                                    |                              |
| - 基本设置                       |                                                    | >[Rx <-][COM3][14:27:50:405] |
| wi-ri模式                      | AP     O APSTA                                     | AI+HIPIP                     |
| 工作模式                         | @ TRANS O HTPC                                     | TON-OET                      |
| ✓ 常用设置                       |                                                    | >[Success][14:27:50:400]     |
| - Wi-Fi设置                    |                                                    | 查询成功[HTPTP]                  |
| - AP機式                       |                                                    | >[Tx ->][COM3][14:27:50:554] |
| sstD 空码(NOME表示不加密)           | USR-C230 NONE                                      | Armirio                      |
| p                            | 10.10.100.254 255.255.0                            | >[Rx <-][COM3][14:27:90:613] |
| 保護                           | 6                                                  | AT+HTPTO                     |
| - STA模式                      |                                                    | +OK=10                       |
| SSID                         | USR-C210 NONE                                      | >[Success][14:27:90-618]     |
| 获取方式 ,P地址 ,子问编码 ,问关 ,DHS     | DHCP 10.10.200.254 255.255.0 10.10.100.254 0.0.0.0 | 查询成功[HTPTO]                  |
| - 串口设置                       |                                                    |                              |
| 波特率 ,此据 ,停止 ,校验 ,流控          | 115200 8 , 1 , NONE , NFC                          |                              |
| 打他,III 器(ms)                 | 20                                                 |                              |
| 类RFC2217自动波特军                | O ON @ OFF                                         |                              |
| - Socket参数                   |                                                    |                              |
| <ul> <li>Socket A</li> </ul> |                                                    |                              |
| b (決型 , P , 通口               | TCPS 10.10.100.254 8899                            |                              |
| 超时时间(单位s, 0表示关闭)             | 014                                                |                              |
| - Socket B                   |                                                    |                              |
|                              | NONE , ,                                           |                              |
| 编8部时间(单位s, 0表示关闭)            | OFF                                                |                              |
| - HTTPD Client               |                                                    |                              |
| 服务器地址 ,读口                    | test.uar.on , 80                                   |                              |
| URL                          | /Lphp[37]                                          |                              |
| HEAD值息                       | Connection: Keep-Alive(00)[0A]                     | · · · · · · ·                |
| 过趣曲应国旗意头                     | ○ ON @ OFF                                         |                              |
| 请求方式                         | @ GET O POST                                       |                              |
|                              | ha .                                               | * 友送(Ctri+Enter) 清空          |

### 图 17 透传参数设置

AT 指令配置相关:

### 表 3 透明传输指令列表

|    | 项目       | 说明                      |
|----|----------|-------------------------|
| 1  | SOCKA    | 设置/查询网络协议参数             |
| 2  | SOCKTOA  | 设置/查询超时时间               |
| 3  | SOCKLKA  | 查询 TCP 连接是否已建链          |
| 4  | SOCKDISA | 设置/查询 socka 是否自动连接,断开当前 |
|    |          | 连接                      |
| 5  | SOCKB    | 设置/查询 SocketB 的参数       |
| 6  | SOCKTOB  | 查询/设置超时时间               |
| 7  | SOCKLKB  | 查询 SocketB 状态           |
| 8  | SOCKDISB | 设置/查询 sockb 是否自动连接,断开当前 |
|    |          | 连接                      |
| 10 | UART     | 设置/查询 UART 接口参数         |
| 11 | UARTTE   | 设置/查询串口自由组帧间隔           |

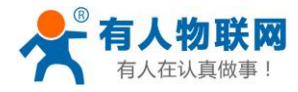

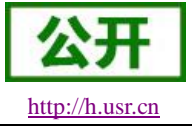

网页配置相关:串口参数、Socketa设置、Socketb设置。

| Web:V2.3 固件:V      | /2.2.0                              |                      |     | <u>English</u>                   |
|--------------------|-------------------------------------|----------------------|-----|----------------------------------|
|                    | 有人物联网                               |                      | 有人在 | 在认真做事!                           |
| 系统状态               |                                     | 串口参数设置               |     |                                  |
| WiFi参数             | 波特率 (1200-460800 bps):              | 115200 •             | bps | 帮助提示                             |
| 透传参数               | 数据位:                                | 8 •                  | bit | ・波特室:<br>1200460800bps           |
| 附加功能               | 校验位:                                | None •               | ]   | ・ 流控与RS485:                      |
|                    | 停止位:                                | 1 <b>*</b>           | bit | 默认是NFC                           |
|                    | 流控与105405;                          | CodetA <sup>20</sup> | ]   | • 端口:<br>1~65535                 |
|                    | 协议:                                 | TCP-Server ▼         |     | • <b>服务器地址:</b><br>模块作为Client时,  |
|                    | 端口:                                 | 8899                 |     | 要连接的远程服务器<br>地址:TCP server       |
|                    | 服务器地址:                              | 10.10.100.254        |     | 时,该参数无效;该<br>参数可以为 <b>IP</b> 或早城 |
|                    |                                     | SocketB设 <u>罟</u>    | 1   | 名                                |
|                    | 协议:                                 | OFF •                | ]   |                                  |
|                    | 端口:                                 | 8899                 | ]   |                                  |
|                    | 服务器地址:                              | 10.10.100.254        | ]   |                                  |
|                    |                                     | 保存                   |     |                                  |
|                    |                                     |                      |     |                                  |
|                    |                                     |                      |     |                                  |
|                    |                                     |                      |     |                                  |
|                    |                                     |                      |     |                                  |
| Copyright © 2009 - | 2016 • Jinan Usr IOT Technology Lin | nited                |     | 官网: <u>www.usr.cn</u>            |

图 18 透明传输配置网页

### 3.2.2. 命令模式

命令模式主要实现,用户 MCU 通过串口通信,发送命令设置 USR-W600 相关的参数。

在命令模式下,USR-W600不再进行透传工作,此时 UART 口用于接收 AT 命令,用户可以通过 UART 口 发送 AT 命令给 USR-W600,用于查询和设置 USR-W600 的 UART、网络等相关参数。

### 3.2.3. HTTPD Client 模式

注意:本功能需要固件版本 2.0.3 以上。

### 功能说明:

在此模式下,用户的串口设备,可以通过 USR-W600 发送请求数据到指定的 HTTP 服务器,然后 USR-W600 接收来自 HTTP 服务器的数据,对数据进行解析并将结果发至串口设备。

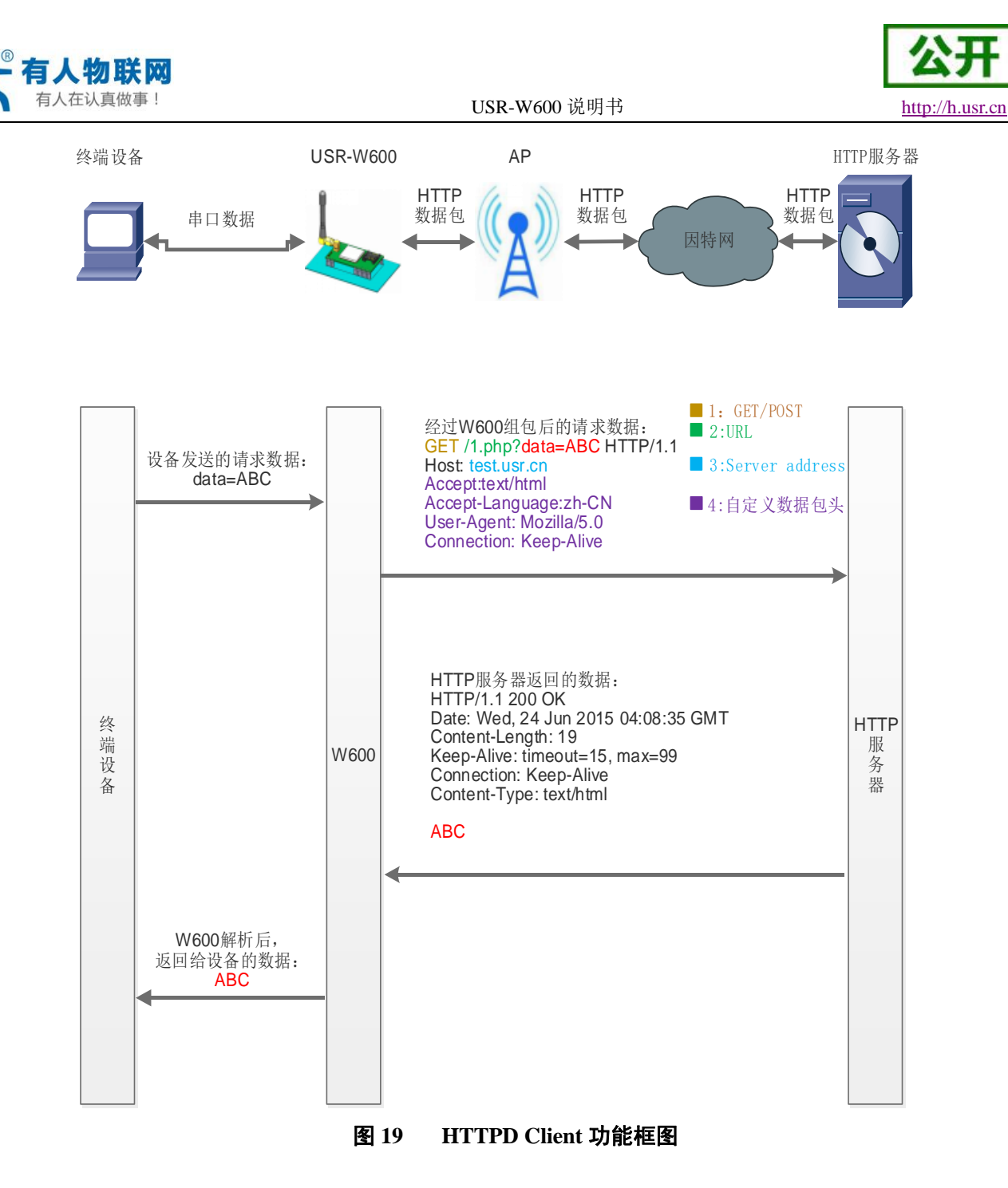

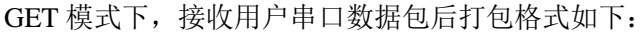

GET模式打包格式:

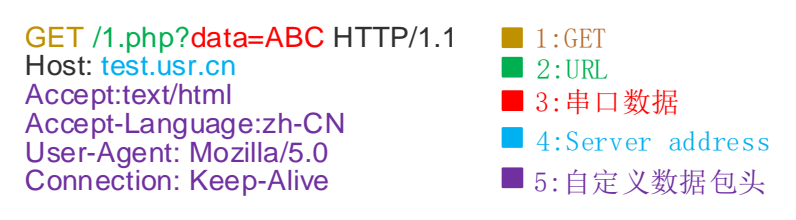

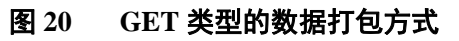

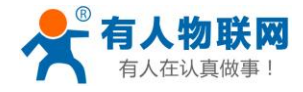

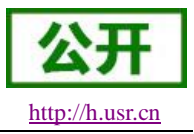

POST 模式下,接收用户串口数据包后打包格式如下:

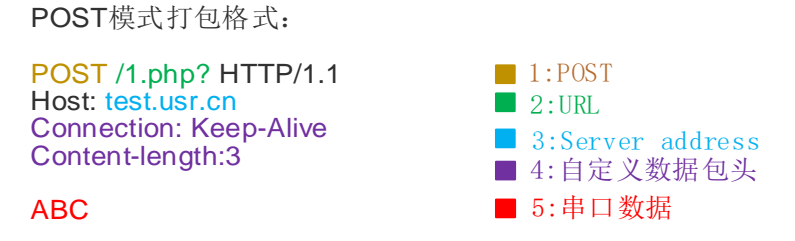

#### 图 21 POST 类型数据打包方式

用户不需要关注串口数据与网络数据包之间的数据转换过程,只需通过简单的参数设置,即可实现串口设备向 HTTP 服务器的数据请求。

设置工具相关参数设置:

| (1)<br>(1)<br>(1)<br>(1)<br>(1)<br>(1)<br>(1)<br>(1)<br>(1)<br>(1) |                                | - >     | <br>  道取参数 退 | LREAS 4                                                                                     |      | - 46m              |               |               |                  |         |                                  |
|--------------------------------------------------------------------|--------------------------------|---------|--------------|---------------------------------------------------------------------------------------------|------|--------------------|---------------|---------------|------------------|---------|----------------------------------|
|                                                                    |                                |         |              |                                                                                             |      |                    |               |               |                  |         | LOG                              |
| 10-71                                                              | 模式                             |         |              |                                                                                             |      | O STA              |               | O APSTA       |                  |         | *                                |
| 工作                                                                 | 欄式                             |         |              |                                                                                             |      | O TRANS            |               | (i) HTPC      |                  |         | >[Success][14:27:50:230]         |
| 常用设置                                                               | H                              |         |              |                                                                                             |      |                    |               |               |                  |         | >/Tx ->[[CM3][34:27:50:350]      |
| - Wi-                                                              | 前设置                            |         |              |                                                                                             |      |                    |               |               |                  |         | AT+HTPTP                         |
| -                                                                  | AP模式                           |         |              |                                                                                             |      |                    |               |               |                  |         |                                  |
|                                                                    | 5530                           |         | 19           | -<br>-<br>-<br>-<br>-<br>-<br>-<br>-<br>-<br>-<br>-<br>-<br>-<br>-<br>-<br>-<br>-<br>-<br>- |      | USR-C210           |               | NONE          |                  |         | >[Rx <-][COM3][14:27:50:405]     |
|                                                                    | P                              |         | 1            | <b>尚</b>                                                                                    |      | 10.10.100.254      |               | 255.255.2     | 55.0             |         | AUTHIPIP<br>AOK-CET              |
|                                                                    | 10.00                          |         |              |                                                                                             |      | 6                  |               | 1             |                  |         | TOR-OLI                          |
|                                                                    | STA模式                          |         |              |                                                                                             |      |                    |               |               |                  |         | >[Success][14:27:50:410]         |
|                                                                    | SSID                           |         | 3            | 雨NONE表示不加密                                                                                  |      | USR-C210           |               | NONE          |                  |         | 查询成功[HTPTP]                      |
|                                                                    | 採取方式                           | IP3856  | 子田県新         | 同分                                                                                          | DNS  | 0402               | 10.10.200.254 | 255.255.255.0 | 10. 10. 100. 254 | 0.0.0.0 | >[7x ->][COM3][14:27:50:554]     |
| - #4                                                               | 口设置                            | ,       |              | ,                                                                                           | ,    |                    | ,             | 1             | ,                | ,       | AITHIPIO                         |
|                                                                    | 2012                           | 的接      | 49.1         | 1252                                                                                        | :010 | 115200             |               | 1             | NONE             | NFC     | >[Rx <-][COM3][14:27:50:613]     |
|                                                                    | おT (m) 詳認識(mm)                 |         | 1            | 1                                                                                           |      | 20                 | ,             | 1             | ,                | ,       | AT+HTPTO                         |
|                                                                    | #RFC221761878181               |         |              |                                                                                             |      | O ON               |               | (0) OFF       |                  |         | +OK=10                           |
| Socket                                                             | 2.84                           |         |              |                                                                                             |      |                    |               |               |                  |         | - 70 - come 27 (d. 52) (Ford 14) |
| - Soc                                                              | cket A                         |         |              |                                                                                             |      |                    |               |               |                  |         | 查询成功[HTPTO]                      |
|                                                                    | 协议需要                           | p       |              | 油口                                                                                          |      | TOPS               |               | 10.10.100.254 | 8899             |         | >(P4ivt)[[14:32:02:718]          |
|                                                                    | 400200300000000000             |         |              |                                                                                             |      | OFF                |               |               |                  |         | 工作模式[WKMOD]:TRANS -> HTPC        |
| × 500                                                              | cket B                         |         |              |                                                                                             |      |                    |               |               |                  |         | >[7x ->][COM3][14:32:02:739]     |
|                                                                    | hioter                         | P       |              | 180                                                                                         |      | NONE               |               |               |                  |         | ATTIMODENTIC                     |
|                                                                    | ARTERIGONICS, DH               | , -<br> |              | , 144                                                                                       |      | 077                | ·             |               |                  |         | >[Rx <-][COM3][14:32:02:792]     |
| - 1 811                                                            | PD Clent                       |         |              |                                                                                             |      |                    | -             |               | -                |         | AT+WKMOD=HTPC                    |
|                                                                    | 00070101                       |         | 180          |                                                                                             |      | test us.m          |               | 80            |                  |         | >Brx <-liccmailse:sticteasi      |
|                                                                    | URL                            |         | , 1814       |                                                                                             |      | (Labe[37]          |               |               |                  |         | +0K                              |
|                                                                    | HEAD(2.0)                      |         |              |                                                                                             |      | Connection: Keen-A | ive/201f0#1   |               |                  |         |                                  |
|                                                                    | 10 (Berry 10 (B))) (B) (B) (B) |         |              |                                                                                             |      | 0.00               |               | Q 077         |                  |         | >[5uccess][14:32:02:897]         |
|                                                                    | 法定たけ                           |         |              |                                                                                             |      | @ grt              |               | 0.007         |                  |         | 设置成功[WKMOD]                      |
|                                                                    | 100-00-00260                   |         |              |                                                                                             |      | 10                 |               | 0.000         |                  |         |                                  |
| 45 (5 15 5                                                         | BM-1+1+E(5)                    |         |              |                                                                                             |      |                    |               |               | _                |         |                                  |
| 「日本の日本の日本の日本の日本の日本の日本の日本の日本の日本の日本の日本の日本の日                          |                                |         |              |                                                                                             |      |                    |               |               |                  |         |                                  |
| 12 44 20 1                                                         |                                |         |              |                                                                                             |      |                    |               |               |                  |         |                                  |

图 22 HTTPD 功能设置

AT 指令设置相关:

### 表 4 HTTPD Client 指令列表

| 序号 | 命令      | 说明                   |
|----|---------|----------------------|
| 1  | WKMOD   | 查询/设置工作模式            |
| 2  | HTPSV   | 查询/设置 Httpd 服务器和端口号  |
| 3  | НТРТР   | 查询/设置 Httpd 请求方式     |
| 4  | HTPHEAD | 查询/设置 Httpd 头        |
| 5  | HTPURL  | 查询/设置 Httpd url      |
| 6  | HTPCHD  | 查询/设置是否过滤 httpd 头部信息 |
| 7  | НТРТО   | 查询/设置超时时间            |

注: HTTPD 模式下包头和数据总长度需小于 1000 字节。

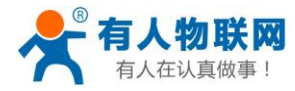

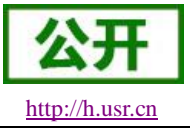

### 3.3. 串口参数

### 3.3.1. 串口参数简介

串口参数:

表 5 串口参数范围

| 项目     | 参数                                                  |
|--------|-----------------------------------------------------|
| 波特率    | 1200, 2400, 4800, 9600, 14400, 19200, 38400, 57600, |
|        | 115200, 128000, 230400, 460800                      |
| 数据位    | 7,8                                                 |
| 停止位    | 1,2                                                 |
| 校验位    | NONE(无校验位)                                          |
|        | EVEN(偶校验)                                           |
|        | <b>ODD</b> (奇校验)                                    |
|        | MARK(1校验)                                           |
|        | SPACE(0校验)                                          |
| 流控/485 | NFC:无硬件流控                                           |
|        | FC: 有硬件流控                                           |
|        | 485:485 通信                                          |
|        |                                                     |

说明:开启流控时,485功能不可用;开启485时,流控功能不可用。 设置方法示例:AT+UART=115200,8,1,NONE,NFC

### 串口接收数据打包方式如下:

打包流程如下图: n 即为打包间隔,单位 ms。 如果 T1>n, T2<n, T3<n, T4<n, T5<n, T6>n,则 Byte1-Byte5 作为一帧数据处理。

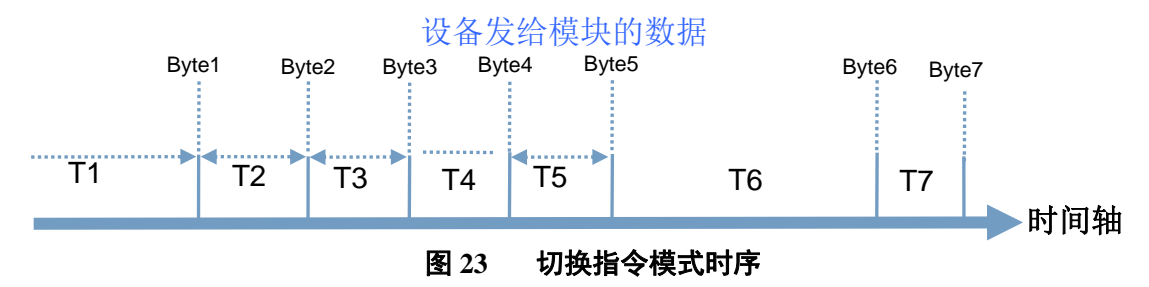

### 透传模式下:

USR-W600 在接收 UART 过来的数据时,会不断的检查相邻 2 个字节的间隔时间。透传模式下如果间隔时间大于设定的打包时间(默认 20ms,可通过 AT+UARTTE 设置),则认为一帧结束,USR-W600 将接收到的数据作为一帧 TCP 数据包发送到网络,否则一直接收数据,直到数据达到 1024 字节则将此 1024 字节打包发送到网络。

### 命令模式下:

USR-W600 在接收 UART 过来的数据时,会不断的检查相邻 2 个字节的间隔时间。透传模式下如果间隔时间大于设定的打包时间(默认 20ms,可通过 AT+UARTTE 设置),则认为一帧结束,将此数据串按照 AT 指令格式解析,否则一直接收数据,如果数据达到 256 字节,则认为命令错误,返回指令错误响应。

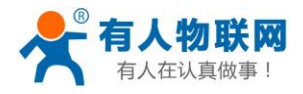

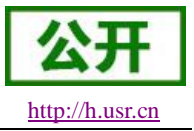

### 3.3.2. 类 RFC2217 自动波特率功能

RFC2217 是一个通过以太网即时修改设备串口参数的一个标准协议,本设备支持一个类似 RFC2217 的协议,不是标准 RFC2217,实现同样的功能,但是协议更简单。

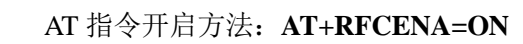

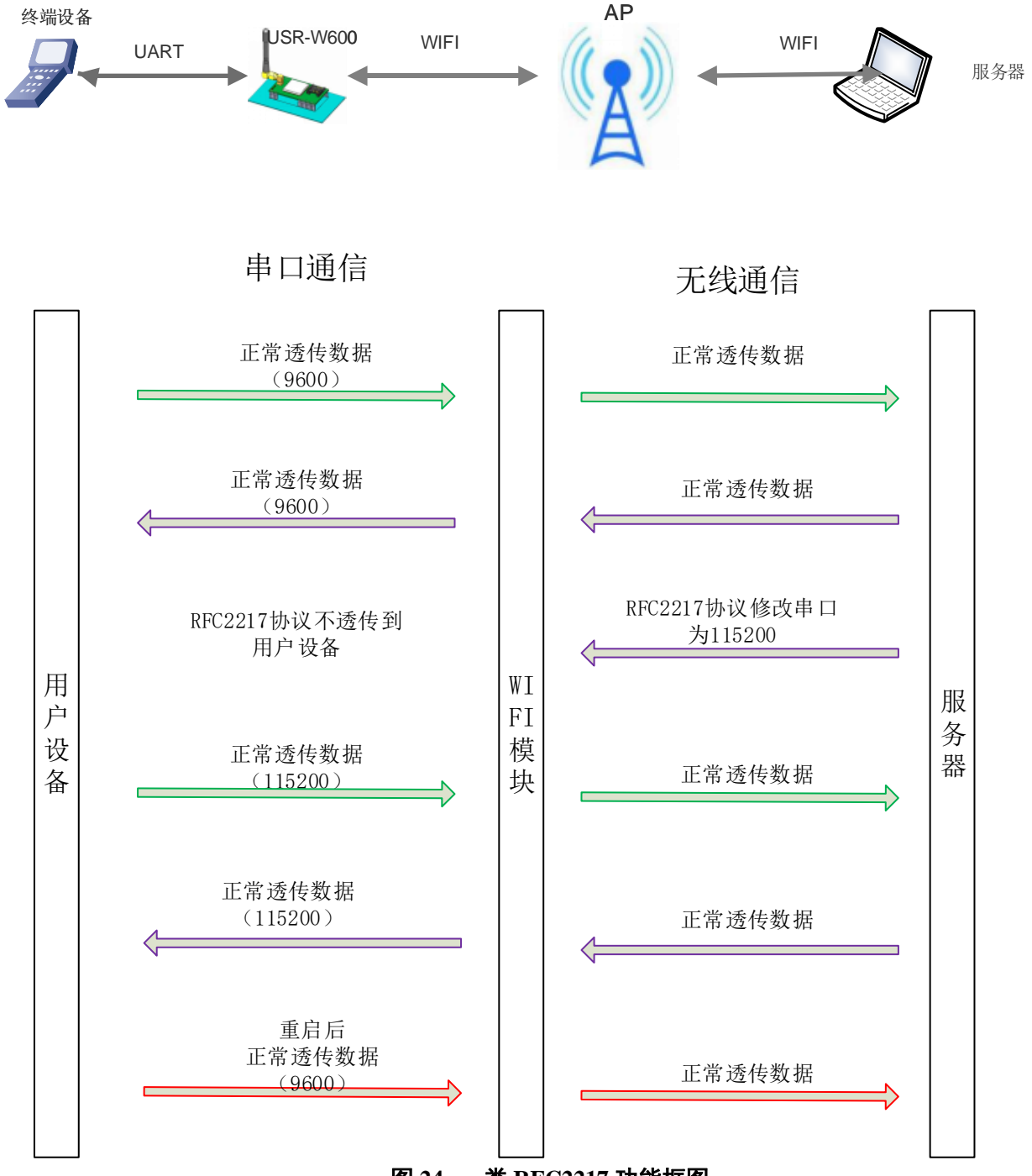

图 24 类 RFC2217 功能框图

发送本协议命令给设备后,如果符合要求则执行设置串口参数动作,不返回任何内容,如果校验出错或者 协议不对,则会当成普通的数据包通过串口转发。

TCP Client, TCP Server, UDP Client, UDP Server, 以及广播这几种模式均支持本功能。 本命令所作的修改立即生效,不需要重启,当次有效,不会保存,断电丢失。

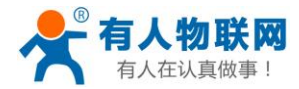

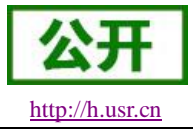

此协议主要配合本公司的虚拟串口软件使用。

## 3.4. 特色功能

### 3.4.1. 局域网内搜索

功能框图:

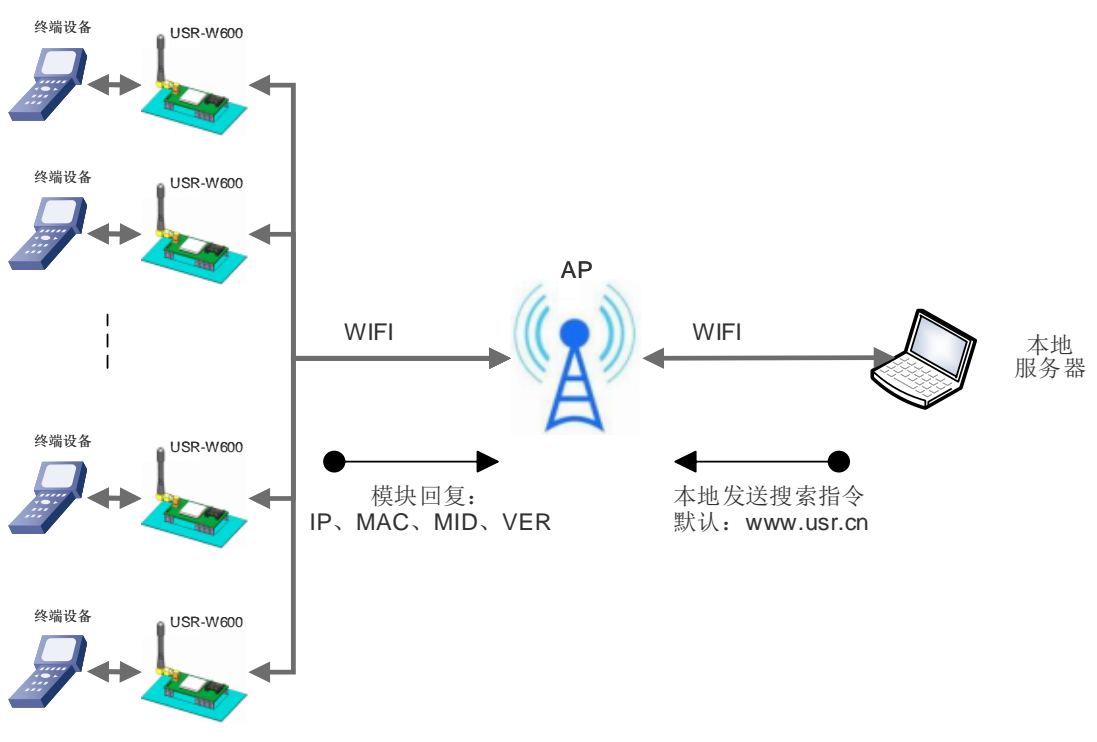

### 图 25 局域网搜索框图

USR-W600 支持局域网内搜索功能,即当 USR-W600 接入无线路由器,用户可以通过往某一固定端口发送 UDP 广播的方式,获取 USR-W600 当前局域网内 USR-W600 的 IP 地址,以实现设备搜索和通信。 搜索的端口和关键字可通过 AT+SEARCH 命令来设置,例: AT+SEARCH=48899,www.usr.cn。

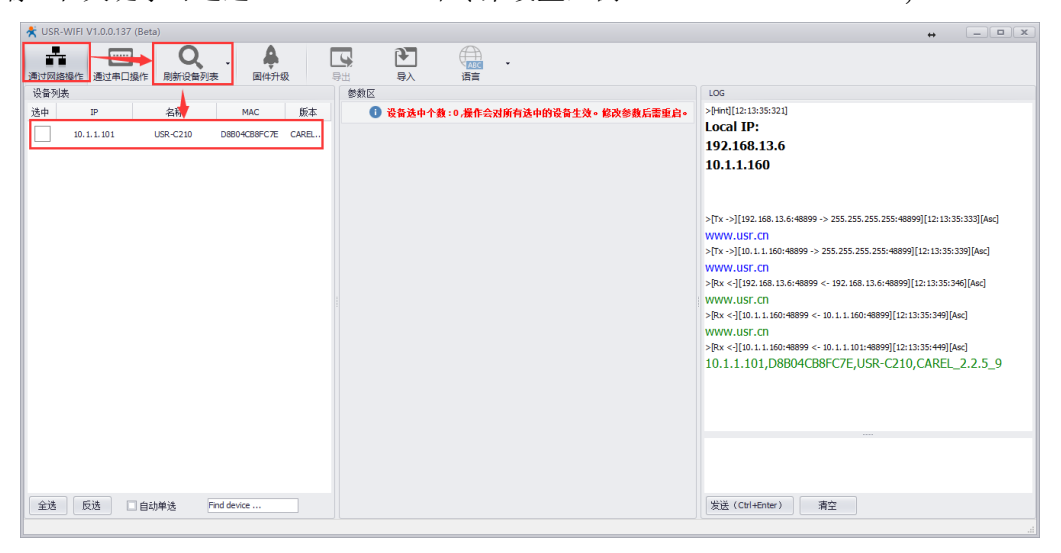

### 图 26 设置工具 局域网搜索

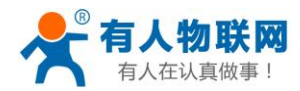

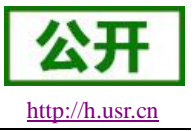

搜索协议过程:

1.在局域网内的另外一台设备上,通过 UDP 广播(广播地址: xx.xx.xx.255,端口: 48899)发送一个口令, 默认口令为: "www.usr.cn",最长可设置 20 字节。

2. USR-W600 收到口令后,如果口令正确,USR-W600 进入配置模式,向该地址(单播,源端口)发送 IP,MAC,MID, ver

| 14 0 13 | (THOUSE IN THE  |
|---------|-----------------|
| 项目      | 内容              |
| IP 地址   | XXX.XXX.XXX.XXX |
| MAC 地址  | XXXXXXXXXXX     |
| MID     | USR-W600        |
| 版本号     | XX.XX.XX        |

### 表6 搜索回复内容

USR-W600 进入配置模式后如果 30 秒内没有收到设置命令, USR-W600 会退出配置模式, 用户需要重新发送搜索命令字, 进入配置模式。

3. 用户可以通过向该端口发送网络 AT 命令进行参数/状态的设置与读取, AT 指令格式同串口 AT 指令。

注: 搜索工具与 USR-W600 必须在同一个局域网内,如果多个 STA 连在一个路由器上,运行搜索工具的 电脑也连在那个路由器上。这个搜索工具就可以把所有的 STA 都搜到。

### 3.4.2. TCP/UDP Client 注册包机制

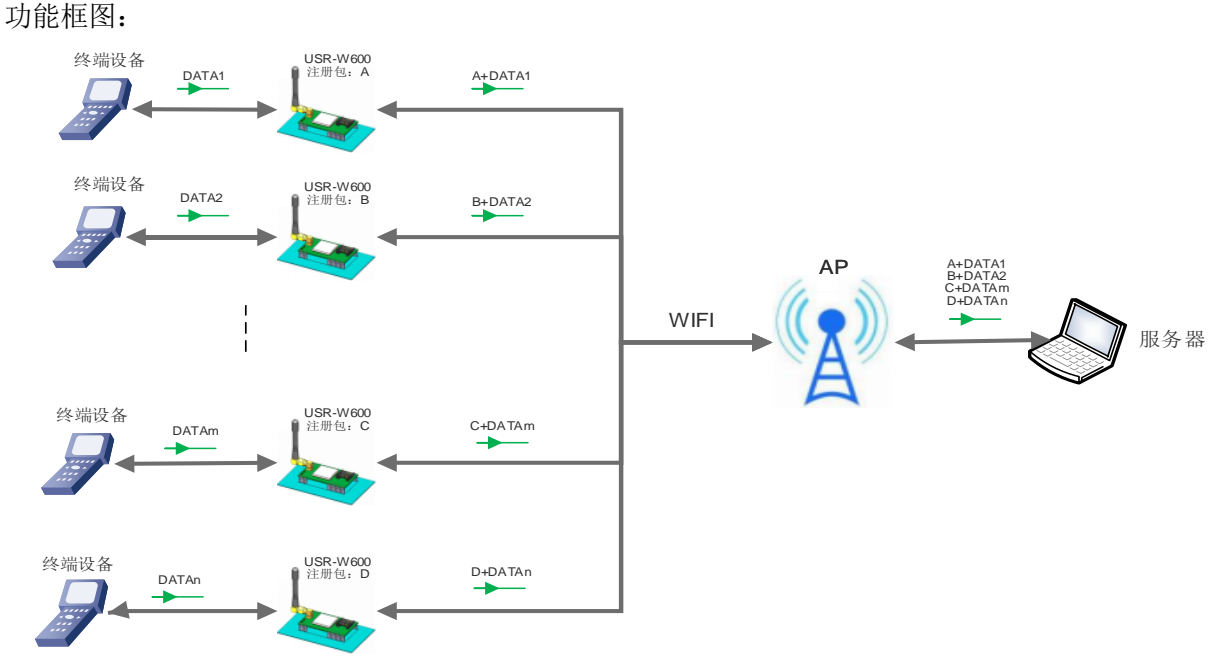

### 图 27 注册包功能框图

当 USR-W600 工作在 TCP Client 或者 UDP Client 模式时,用户可以开启注册包机制,以实现服务器对数据 来源的区分,实现对不同设备的数据监控。注册包分为 MAC、ID、用户自定义以及透传云 4 种, MAC 为 6 字 节, ID 为 1-65535, ID 值可设。

MAC 注册包: 6 字节的 MAC 地址。

ID 注册包:4 字节,2 字节的 ID 源码+2 字节的 ID 反码。例设置 ID 为 10,则注册包为:0x00,0x0a,0xff,0xf5。 用户自定义注册包:允许用户自定义注册包内容,长度限制在 32 字符以内。

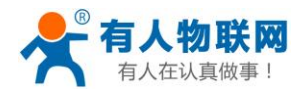

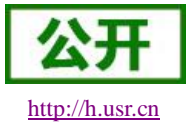

### 透传云:有人透传云服务,必须工作在 TCP Client 机制下,有关透传云的详情请登录: http://cloud.usr.cn

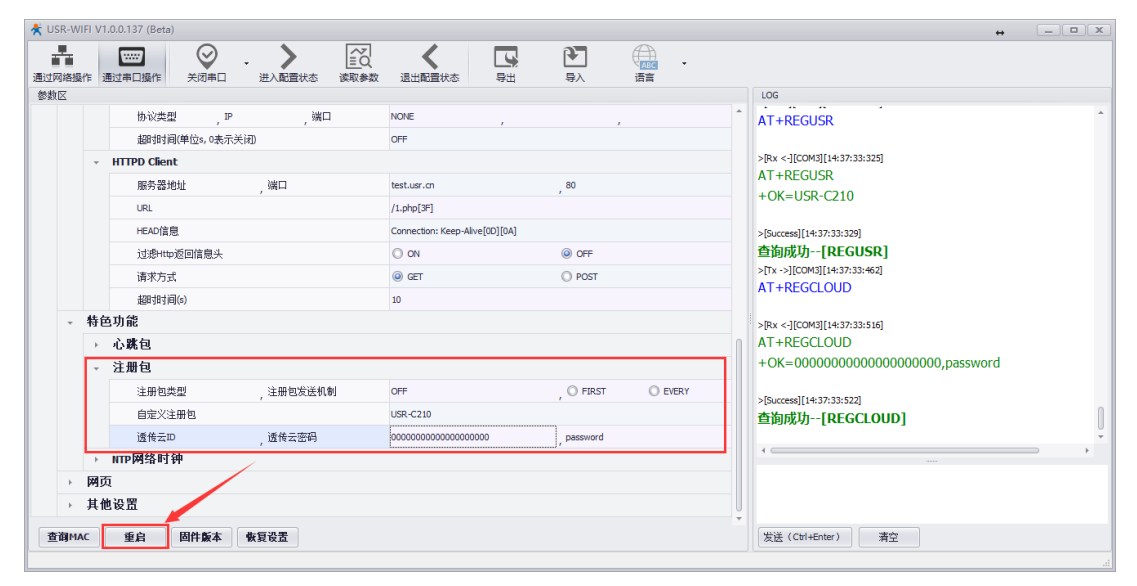

图 28 注册包功能设置

相关的指令设置如下:

### 表7 注册包指令列表

| 序号 | 指令       | 说明            |
|----|----------|---------------|
| 1  | REGENA   | 设置注册包类型       |
| 2  | REGID    | 注册包 ID 设置     |
| 3  | REGUSR   | 设置/查询自定义注册包内容 |
| 4  | REGCLOUD | 设置/查询透传云账号和密码 |

注意:指令设置自定义注册包,注册包内容不可出现","。

### 3.4.3. 快速联网协议(usrlink)

快速联网协议交互流程如下:

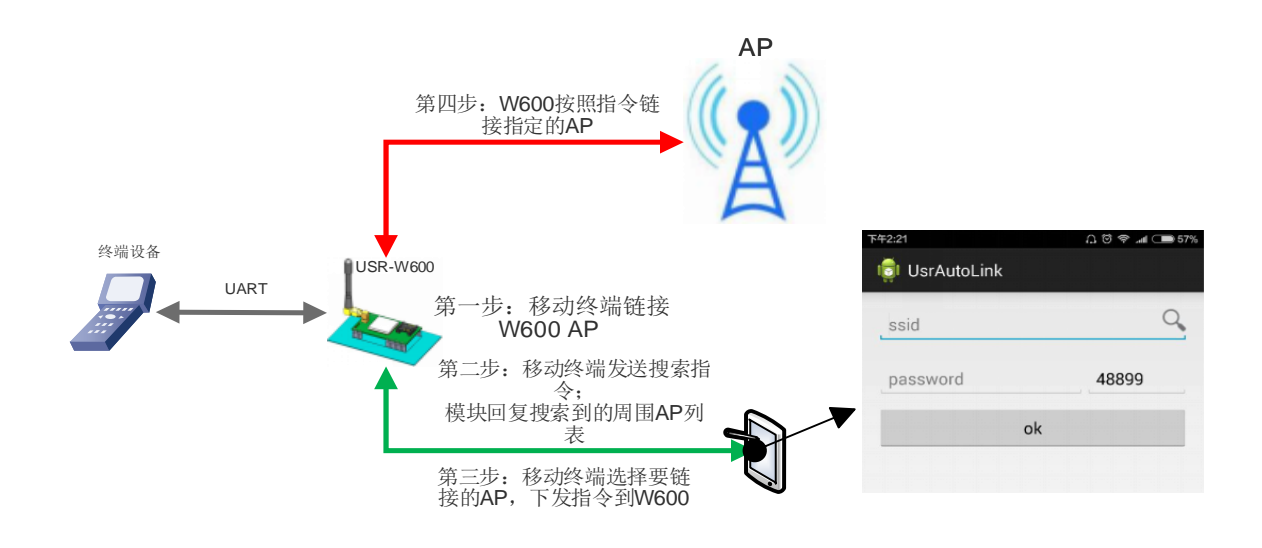

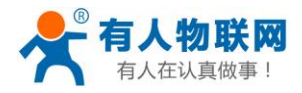

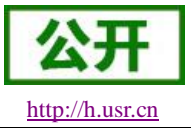

#### 图 29 USRLINK 功能框图

USR-W600 工作在 AP 模式下时,会开启一个用于接收快速联网协议命令的 UDP 端口,端口号为 48899(与 局域网搜索端口相同,可设置)。操作流程如下:

| 下午2:21        | A 🕲 🗢 📶 🗩 57% |
|---------------|---------------|
| 🟮 UsrAutoLink |               |
| ssid          | 9             |
| password      | 48899         |
|               | ok            |
|               |               |

图 30 USRLINK APP

① 手机与 USR-W600 WiFi 网络直连,查询当前环境下的 SSID 信息列表,用户从列表中选择需要设置的 路由器 SSID,填入密码,通过协议将配置参数发送给 USR-W600。

② USR-W600 收到配置指令后解析出需要连接的 AP 的 SSID 和密码保存到 flash 中; USR-W600 自动重 启,连接至设定的路由器,此时 USR-W600 工作在 STA 模式。

### 3.4.4. Simple Config/Airkiss 智能配网

本功能主要实现 USR-W600 智能联网,即快速连接到 AP,无需与 USR-W600 建立连接。USR-W600 支持 Simple Config 和微信 Airkiss 两种配网方式(默认启用 Simple Config)。

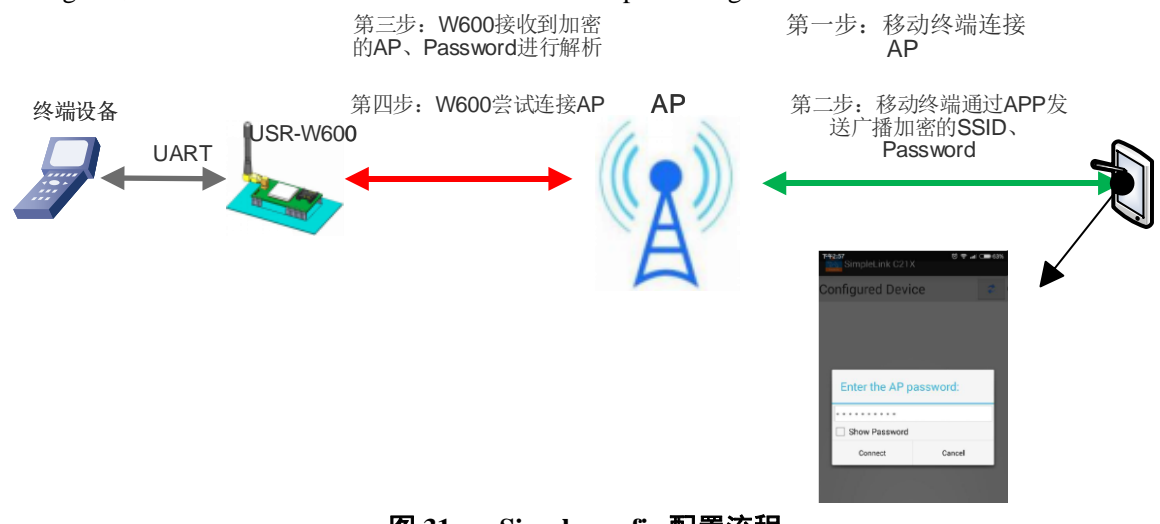

图 31 Simple config 配置流程

首先在移动终端上安装 APP,。

USR-W600 工作在 STA 或 AP 模式下, 拉低 Reload 引脚 0.5-3 秒, 则 USR-W600 进入 Simple Config/Airkiss 配置, 此时 Link 引脚输出 2Hz 的高低电平, 此时可选择下面其中一种方式配网:

### Simple Config:

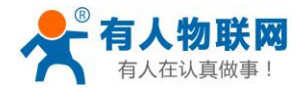

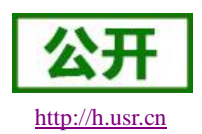

① 首先移动终端连接到 USR-W600 需要连接的 AP上,打开移动终端上的 APP 软件,输入密码,点击 "connect"。此时手机会通过 AP 广播此 AP 的 SSID 和密码。

② USR-W600 不断检测接收的数据包,成功解析出接收到广播包的 SSID 和密码后,USR-W600 主动去连接 AP,成功连接上 AP 后,USR-W600 通过 UDP 广播出自身的 MAC, APP 接收到 MAC 信息认为配置成功。

Simple Config-C21x 使用说明和下载地址: http://www.usr.cn/Download/341.html

**微信 Airkiss:** 登陆相关公众账号,从功能菜单中选择扫描设备。 Airkiss 的说明请参考: http://iot.weixin.qq.com/wiki/new/index.html?page=4-1-1

### 3.4.5. 心跳包机制

### 注意:本功能需要固件版本 2.1.8 以上。

在网络透传模式下,用户可以选择让 USR-W600 发送心跳包。心跳包可以向网络服务器端发送,也可以向 串口设备端发送。

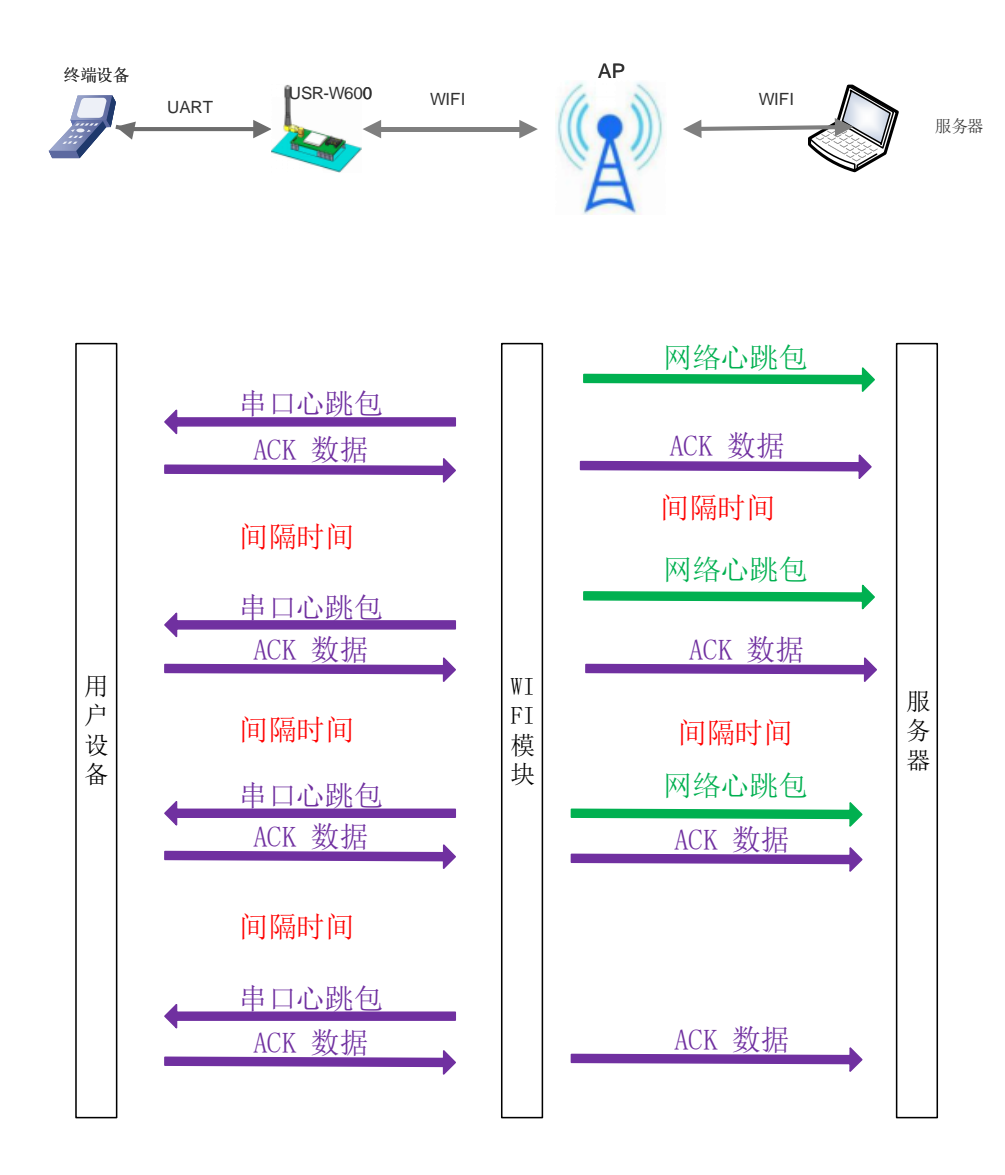

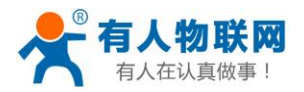

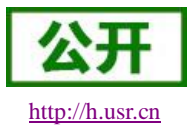

#### 图 32 心跳包功能框图

向网络端发送主要目的是为了与服务器保持连接,和让长时间空闲(很长时间内不会向服务器发送数据)的服务器检测连接状态是否有效。当连接异常时,USR-W600会检测到无法正常发送心跳包数据到服务器端,发送失败次数大于3次时,USR-W600认为连接异常,将尝试重新接入服务器。

在 USR-W600 向设备发送固定查询指令的应用中,为了减少通信流量,用户可以选择,用向串口设备端发送心跳包(查询指令),来代替从服务器发送查询指令。

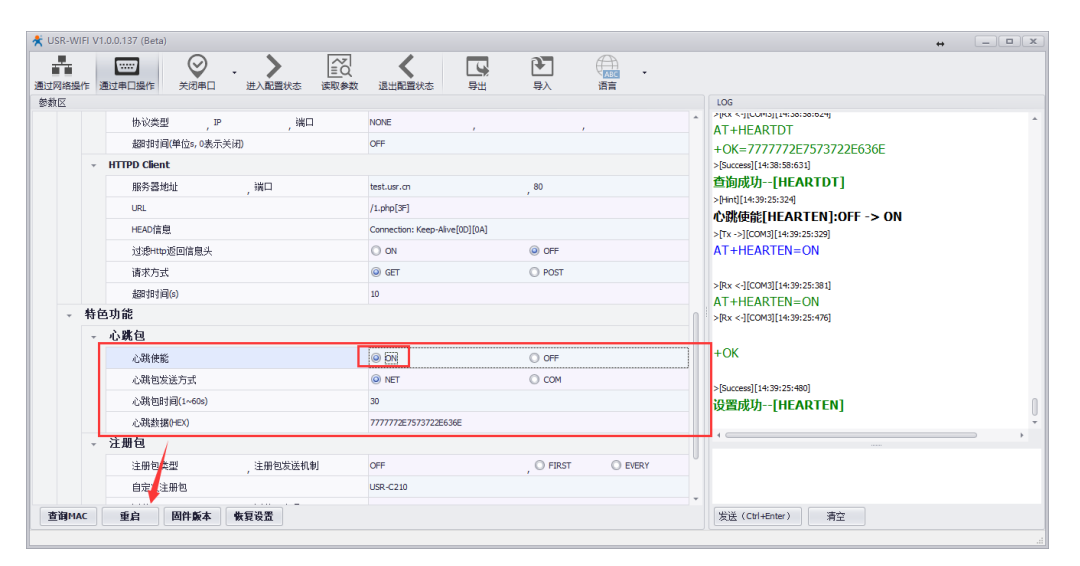

### 图 33 心跳包设置

相关指令设置如下:

#### 表 8 心跳包指令列表

| 序号 | 指令      | 说明             |
|----|---------|----------------|
| 1  | HEARTEN | 查询/设置是否开启心跳包功能 |
| 2  | HEARTTP | 查询/设置心跳包发送方式   |
| 3  | HEARTDT | 查询/设置心跳包数据     |
| 4  | HEARTTM | 查询/设置发送心跳包间隔   |

### 3.4.6. Wi-Fi 连接异常处理

#### 注意:本功能需要固件版本 2.2.2 以上

开启本功能后当 Wi-Fi 连接出现异常状态时, USR-W600 可根据用户的设置来执行相应的操作进行处理。 Wi-Fi 异常状态包括三种状态:

1. STA 模式连续 3 次 ping 不通网关

2. AP 模式无 STA 接入

3. AP+STA 模式连续 ping 不通网关同时无 STA 接入

本功能可以通过 AT+MDCH 指令来进行设置,参数可为为 OFF、ON、2~240, USR-W600 出厂默认参数为 10, 对应的功能见下表:

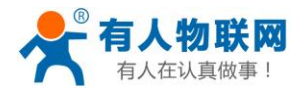

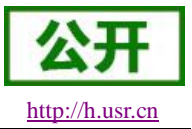

|       |                        | 表 9       | 功能说明                                                                                                    |          |
|-------|------------------------|-----------|----------------------------------------------------------------------------------------------------|----------|
| 参数 模式 | STA                    | AP        | AP+STA                                                                                                    | 检测间隔     |
| OFF   | -                      | -         | -                                                                                                    | -        |
| ON    | 切 换 为<br>AP+STA 模<br>式 | -         | <ol> <li>1.用户手动设置的 APSTA 模式, USR-W600 不做任何操作</li> <li>2.由 STA 模式自动切换的</li> <li>APSTA 模式, USR-W600 尝试连接路由器, 若连接成功恢复 STA 模式</li> </ol> | 1min     |
| 2~240 | 初始化 Wi-Fi              | 初始化 Wi-Fi | 初始化 Wi-Fi                                                                                                    | 2~240min |

注: 当参数设置为 2~240 时,在 2.2.2 和 2.2.3 版本的固件上 Wi-Fi 异常时执行的操作是重启

### 济南有人物联网技术有限公司

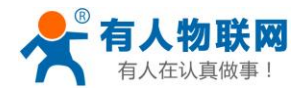

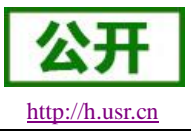

## 4. 设置方法

USR-W600 参数说明

该 USR-W600 有两套参数可以设置: USR-W600 默认出厂参数; USR-W600 当前使用参数。用户可以通过 指令或网页进行参数的切换。

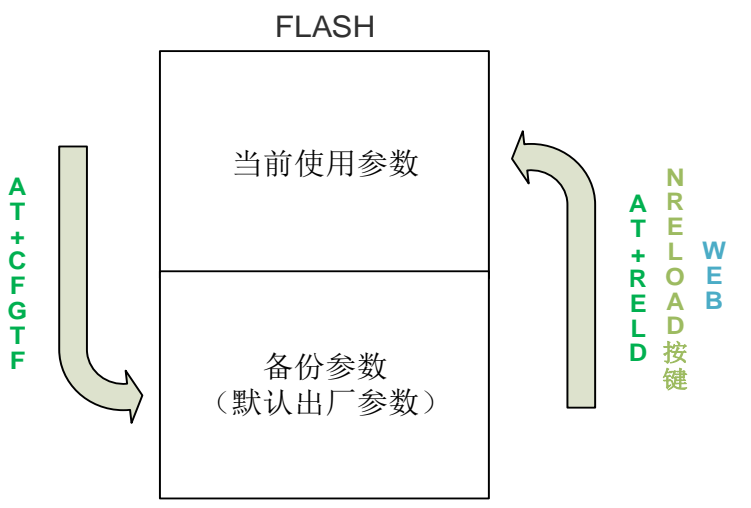

图 34 USR-W600 参数

AT+CFGTF:将 当前使用参数 存储为 默认出厂参数。 AT+RELD/nReload 按键/WEB 网页:将恢复默认参数。

| 系统状态     | 用户名 & 密码    |
|----------|-------------|
| WiFi参数   | 用户名: admin  |
| 透传参数     | 密码: admin   |
| PHILOSOA | 保存          |
| 系统管理     |             |
| 固件升级     | 重启 & 恢复出厂设置 |
|          | 重启 恢复出厂设置   |

### 图 35 恢复出厂参数

USR-W600 的参数配置方式有网页配置、AT+命令配置两种方式,后面将详细介绍两种方式的使用方法。

### 4.1. Web 页面设置

首次使用 USR-W600 时,需要对 USR-W600 进行一些配置。可以通过 PC 连接 USR-W600 的 AP 接口,并用 web 管理页面配置。

默认情况下, USR-W600的 AP 接口 SSID、IP 地址、用户名密码如下:

| <b>表 10 AP 默认参致</b> |               |  |  |  |  |
|---------------------|---------------|--|--|--|--|
| 参数                  | 默认设置          |  |  |  |  |
| SSID                | USR-W600      |  |  |  |  |
| IP 地址               | 10.10.100.254 |  |  |  |  |
| 子网掩码                | 255.255.255.0 |  |  |  |  |
| 用户名                 | admin         |  |  |  |  |
| 密码                  | admin         |  |  |  |  |

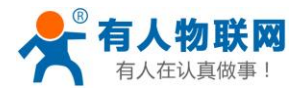

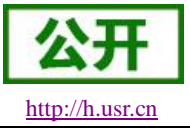

#### 管理网页:

首先用 PC 的无线网卡连接 USR-W600。等连接好后,打开浏览器,在地址栏输入 http://10.10.100.254 回 车。在弹出来的对话框中填入用户名和密码,然后"确认"。

然后网页会出现 USR-W600 的管理页面。USR-W600 管理页面支持中文和英文,可以在右上角设置。分7 个页面,分别为"系统状态"、"WiFi参数"、"透传参数"、"附加功能"、"系统管理"、"固件升级" 及"关于有人"。

| Web:V2.3.4 固件 : | V2.2.6                             | <u>English</u>             |
|-----------------|------------------------------------|----------------------------|
|                 | <b>有人物联网</b><br>物联网之联网 <b>专</b> 本- | 有人在认真做事!                   |
| 系统状态            | 参数                                 | 帮助提示                       |
| WiFi参数          | 模块MAC: D8B04C080266                | • 固件版本:                    |
| 运传参数            | 模块MID: USR-W600                    | 当前模块工作的固件                  |
| 附加功能            | 固件版本: 2.2.6                        | <sup>版本</sup><br>● WiFi模式: |
| 系统管理            | WiFi模式 : sta                       | WiFi工作模式包含                 |
| 固件升级            | STA SSID : 888                     | AP, Station,<br>APSTA      |
| 关于有人            | STA IP : 192.168.1.103             |                            |
|                 | SIA MX : 192.100.1.1               |                            |
| 版权所有 © 济南有人转    | 账网技术有限公司                           | 官网: <u>www.usr.cn</u>      |

#### 图 36 Web 网页

### 4.2. AT 指令配置

AT+指令是指,在命令模式下用户通过 UART 与 USR-W600 进行命令传递的指令集,后面将详细讲解 AT+指令的使用格式。

上电启动成功后,可以通过 UART 对 USR-W600 进行设置。

USR-W600的缺省 UART 口参数为: 波特率 115200、无校验、8 位数据位、1 位停止位。

<说明>

AT 命令调试工具,UART 接口推荐使用 SecureCRT 软件工具或者有人专业 APP 应用程序。以下介绍均使用 UART 通信及 SecureCRT 工具演示。

从透传模式切换到命令模式需要以下两个步骤:

- ▶ 在 UART 上输入 "+++", USR-W600 在收到 "+++" 后会返回一个确认码 "a";
- ▶ 在 UART 上输入确认码"a", USR-W600 收到确认码后, 返回"+OK"确认, 进入命令模式;

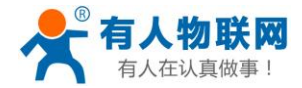

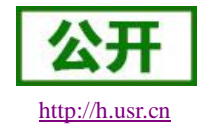

| 🕞 Serial-COM2     | 6 - SecureCR | T                 | See 8 111    | 36. X.UR.   | 10000  |          | x |
|-------------------|--------------|-------------------|--------------|-------------|--------|----------|---|
| 文件(F) 编辑          | (E) 查看(V)    | 选项(O) 传载          | 〕(T) 脚本(S) ] | E具(L) 窗口(W) | 帮助(H)  |          |   |
| 15 <b>1</b> 17 18 | 🔏 輸入主机       | , <alt+r></alt+r> | b 🗈 👫        | 😼 🗟 🎒 📑     | 28 📍 🔞 | <b>-</b> | Ŧ |
| Serial-COM        | 26 ×         |                   |              |             |        | 4        | ⊳ |
| а+ОК              |              |                   |              |             |        |          |   |
|                   |              |                   |              |             |        |          |   |

### 图 37 SecureCRT 操作页面

<说明> 在输入"+++"和确认码"a"时,没有回显,如上图所示。 输入"+++"和"a"需要在一定时间内完成,以减少正常工作时误进入命令模式的概率。具体要求如下:

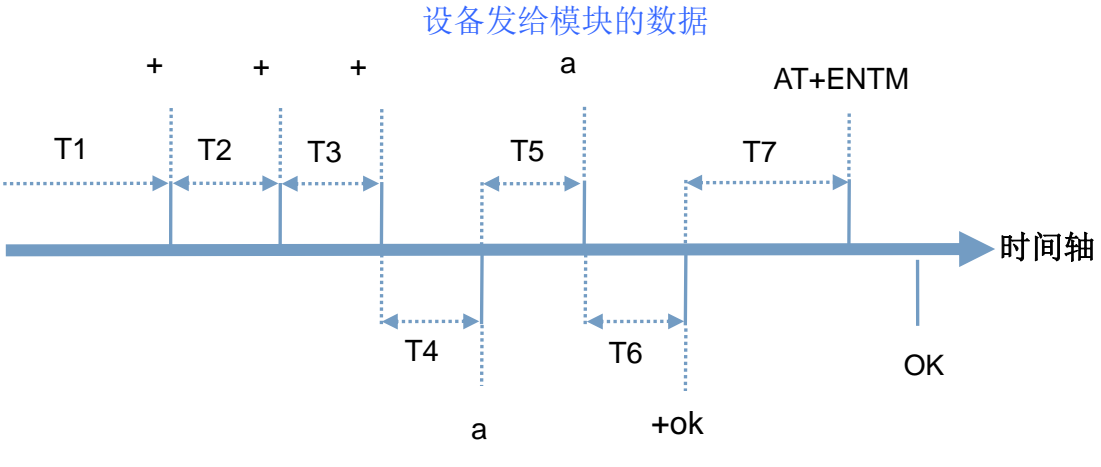

### 图 38 切换指令模式时序

从命令模式到切换到透传模式需要采用 AT+ENTM 命令,在命令模式下输入 AT+ENTM,以回车结尾,即可切换到透传模式。

如果 AT 指令错误, 会返回错误码如下表:

|     | <b>表 11 错误码列表</b> |
|-----|-------------------|
| 错误码 | 说明                |
| -1  | 无效的命令格式           |
| -2  | 无效的命令             |
| -3  | 无效的操作符            |
| -4  | 无效的参数             |
| -5  | 操作不允许             |

### 4.2.1. AT 指令集

这里给出 USR-W600 支持的 AT 指令,详细的使用方法请参考 USR-W600 的《USR-W600 软件设计手册》, http://www.usr.cn/Product/204.html 。

| 序号   | 指令                            | 说明          |  |  |  |  |  |  |
|------|-------------------------------|-------------|--|--|--|--|--|--|
| 基本命令 |                               |             |  |  |  |  |  |  |
| 1    | ENTM 退出 AT 命令,切换到透传模式         |             |  |  |  |  |  |  |
| 2    | 2         E         AT 命令回显设置 |             |  |  |  |  |  |  |
| 3    | Z                             | 重启 USR-W600 |  |  |  |  |  |  |

#### 表 12 AT 指令列表

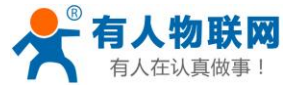

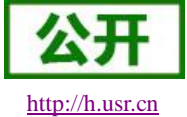

| 4       | CFGTF           | 保存当前设置为出厂设置               |  |  |  |  |  |  |  |
|---------|-----------------|---------------------------|--|--|--|--|--|--|--|
| 5       | RELD            | 恢复出厂设置                    |  |  |  |  |  |  |  |
| 6       | MAC             | 查询MAC                     |  |  |  |  |  |  |  |
| 7       | SEARCH          | 设置/查询局域网搜索端口和关键字          |  |  |  |  |  |  |  |
| 8       | MID             | 设置/查询 MID                 |  |  |  |  |  |  |  |
| 9       | PLANG           | 设置网页登录默认语言版本              |  |  |  |  |  |  |  |
| 10      | VER             | 固件版本                      |  |  |  |  |  |  |  |
| 11      | WSCAN           | 在 WiFi 模式下搜索周围的 AP        |  |  |  |  |  |  |  |
| WiFi 设置 |                 |                           |  |  |  |  |  |  |  |
| 12      | WMODE           | 设置/查询 WiFi 操作模式(AP、STA)   |  |  |  |  |  |  |  |
| 13      | WSTA            | 设置/查询关联 AP 的 SSID,密码;     |  |  |  |  |  |  |  |
| 14      | WANN            | 设置/查询 STA 的网络参数;          |  |  |  |  |  |  |  |
| 15      | WSLK            | 查询 STA 的无线 Link 状态        |  |  |  |  |  |  |  |
| 16      | WAP             | 设置/查询 AP 的 Wi-Fi 配置参数;    |  |  |  |  |  |  |  |
| 17      | LANN            | 设置/查询 AP 模式下 IP           |  |  |  |  |  |  |  |
| 18      | CHANNEL         | AP 模式下信道                  |  |  |  |  |  |  |  |
|         | 1               | Socket 参数设置               |  |  |  |  |  |  |  |
| 19      | SOCKA           | 设置/查询网络协议参数               |  |  |  |  |  |  |  |
| 20      | SOCKTOA         | 设置/查询超时时间                 |  |  |  |  |  |  |  |
| 21      | SOCKLKA         | 查询 TCP 连接是否己建链            |  |  |  |  |  |  |  |
| 22      | SOCKDISA        | 设置/查询 socka 是否自动连接,断开当前连接 |  |  |  |  |  |  |  |
| 23      | SOCKB           | 设置/查询 SocketB 的参数         |  |  |  |  |  |  |  |
| 24      | SOCKTOB         | 查询/设置超时时间                 |  |  |  |  |  |  |  |
| 25      | SOCKLKB         | 查询 SocketB 状态             |  |  |  |  |  |  |  |
| 26      | SOCKDISB        | 设置/查询 sockb 是否自动连接,断开当前连接 |  |  |  |  |  |  |  |
|         |                 | 注册包功能                     |  |  |  |  |  |  |  |
| 27      | REGENA          | 使能/禁止注册包机制                |  |  |  |  |  |  |  |
| 28      | REGID           | 注册包 ID 设置                 |  |  |  |  |  |  |  |
| 29      | REGUSR          | 设置/查询自定义注册包内容             |  |  |  |  |  |  |  |
| 30      | REGCLOUD        | 设置/查询透传云账号和密码             |  |  |  |  |  |  |  |
| 外设参数设置  |                 |                           |  |  |  |  |  |  |  |
| 31      | UART            | 设置/查询 UART 接口参数           |  |  |  |  |  |  |  |
| 32      | UARTTE          | 设置/查询串口自由组帧间隔             |  |  |  |  |  |  |  |
| 33      | SLPTYPE         | 设置休眠模式                    |  |  |  |  |  |  |  |
| 34      | RFCENA          | 使能/禁止 RFC2117 功能          |  |  |  |  |  |  |  |
|         | HTTPD Client 功能 |                           |  |  |  |  |  |  |  |
| 35      | WKMOD           | 查询/设置工作模式                 |  |  |  |  |  |  |  |
| 36      | HTPSV           | 查询/设置 Httpd 服务器和端口号       |  |  |  |  |  |  |  |
| 37      | HTPTP           | 查询/设置 Httpd 请求方式          |  |  |  |  |  |  |  |
| 38      | HTPHEAD         | 查询/设置 Httpd 头             |  |  |  |  |  |  |  |
| 39      | HTPURL          | 查询/设置 Httpd url           |  |  |  |  |  |  |  |
| 40      | HTPCHD          | 查询/设置是否过滤 httpd 头部信息      |  |  |  |  |  |  |  |
| 41      | НТРТО           | 查询/设置超时时间                 |  |  |  |  |  |  |  |

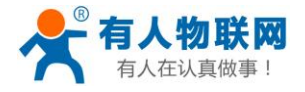

| 公开             |
|----------------|
| http://husr.cn |

| —————————————————————————————————————— |         |                                  |  |  |  |  |
|----------------------------------------|---------|----------------------------------|--|--|--|--|
| 42                                     | PING    | 网络 ping 功能                       |  |  |  |  |
| 43                                     | WEBU    | 设置/查询网页账户和密码                     |  |  |  |  |
| 44                                     | GPIO    | GPIO 查询和设置                       |  |  |  |  |
| 45                                     | SMTSL   | 设置/查询只能配网方式                      |  |  |  |  |
| 46                                     | SMTLK   | 进入智能配网模式                         |  |  |  |  |
| 47                                     | NTPEN   | 开启/关闭 NTP 网络时钟                   |  |  |  |  |
| 48                                     | NTPTM   | 查询网络时钟时间                         |  |  |  |  |
| 49                                     | NTPSER  | 查询/设置 NTP 服务器和时区                 |  |  |  |  |
| 50                                     | NTPRF   | 查询/设置 NTP 校时间隔                   |  |  |  |  |
| 51                                     | WAPM    | 设置 AP 的 SSID 是否显示 MAC 后缀,密码,后缀长度 |  |  |  |  |
| 52                                     | HEARTEN | 查询/设置是否开启心跳包功能                   |  |  |  |  |
| 53                                     | HEARTTP | 查询/设置心跳包发送方式                     |  |  |  |  |
| 54                                     | HEARTDT | 查询/设置心跳包数据                       |  |  |  |  |
| 55                                     | HEARTTM | 查询/设置心跳包发送间隔                     |  |  |  |  |
| 56                                     | MDCH    | 查询/设置 Wi-Fi 异常处理                 |  |  |  |  |

.....

### 4.2.2. AT 指令设置软件

产品配有专用设置软件,支持参数读取、配置、批量导入导出的操作,可大大简化用户的操作,推荐使用此软件配置参数。

| 📌 Us   | ★ USR-WIFI V1.0.0.137 (Beta) |                    |             |            |          |             |               |              | x           |                |             |           |   |                                         |   |
|--------|------------------------------|--------------------|-------------|------------|----------|-------------|---------------|--------------|-------------|----------------|-------------|-----------|---|-----------------------------------------|---|
| 通过网    | ●<br>●<br>●<br>●<br>●<br>●   | <b>正</b><br>通过串    |             | ).<br>≈□ ≞ | 入配置状态    | (正)<br>遠取参数 | く<br>退出配置状    | 志 写          | C<br>H      | <b>予</b><br>导入 | ABC<br>语言   | ·         |   |                                         |   |
| 参数     | ×                            |                    |             |            |          |             |               |              |             |                |             |           |   | LOG                                     |   |
|        | 0 T                          | 列参数修               | 設后,需重启才能    | 生效。        |          |             |               |              |             |                |             |           | â | AT+SOCKB                                | - |
| -      | 5 W                          | 设备读                | 取到的参数:      |            |          |             |               |              |             |                |             |           |   |                                         |   |
|        | -                            | 基本设置               | 5           |            |          |             |               |              |             |                |             |           |   | >[Rx <-][COM3][17:04:33:437]            |   |
|        |                              | Wi-Fi              | 模式          |            |          |             | AP O APSTA    |              |             | O APSTA        |             |           |   | AT+SOCKB                                |   |
|        |                              |                    | 18-10       |            |          |             | O STA         |              |             | 0.0            |             |           |   | +OK=NONE                                |   |
|        |                              | ⊧1⊥<br>¤ من مت ما⊎ | 個式          |            |          |             | IRANS         |              |             | OHIPC          |             |           |   |                                         |   |
|        | - 1                          | \$ 用设I             | 1           |            |          |             |               |              |             |                |             |           |   | >[success][1/:04:33:44/]<br>杏治时加[SOCKB] |   |
|        |                              | - Wi-              | fi设置        |            |          |             |               |              |             |                |             |           |   | >Tx ->I[COM3][17:04:33:727]             |   |
|        |                              | *                  | AP模式        |            |          |             |               |              |             |                |             |           |   | AT+SOCKTOB                              |   |
|        |                              |                    | SSID        |            | ,密码(NONE | 表示不加密)      | USR-W600      |              |             | , NONE         |             |           |   |                                         |   |
|        |                              |                    | IP          |            | , 掩码     |             | 10.10.100.254 |              |             | , 255.255.25   | 5.0         |           |   | >[Rx <-][COM3][17:04:33:778]            |   |
|        | 信道                           |                    |             | 6          | 6        |             |               |              |             | AT+SOCKTOB     | AT+SOCKTOB  |           |   |                                         |   |
|        |                              | ~                  | STA模式       | STA模式      |          |             |               |              |             |                |             |           |   | +OK=OFF                                 |   |
|        |                              |                    | SSID        |            | ,密码(NONE | 表示不加密)      | USR-W600      |              |             | NONE           |             |           |   | >[Success][17:04:33:789]                |   |
|        |                              |                    | 获取方式,       | P地址 ,子P    | 网摘到,网关   | DNS         | DHCP          | , 10.10.100. | 254 , 255.2 | 55.255.0 , 10  | .10.100.254 | , 0.0.0.0 |   | 查询成功[SOCKTOB]                           | n |
| → 串口设置 |                              |                    |             |            |          |             |               |              |             |                | Ŧ           |           |   |                                         |   |
|        |                              |                    | 波特率 , 数据    | ,停止        | , 校验     | , 流控        | 115200        | , 8          | , 1         | , NC           | DNE         | , NFC     |   |                                         |   |
|        | 打包间隔(ms)                     |                    |             |            |          | 20          |               |              |             |                |             |           |   |                                         |   |
|        |                              |                    | 类RFC2217自动波 | 特率         |          |             | O ON          |              |             | OFF            |             |           | - |                                         |   |
| 查      | 间МАС                         | I                  | ē启 固件族      | 本 恢复       | 受置       |             |               |              |             |                |             |           |   | 发送(Ctrl+Enter) 清空                       |   |
|        |                              |                    |             |            |          |             |               |              |             |                |             |           |   |                                         |   |

图 39 配置工具

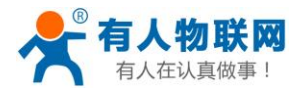

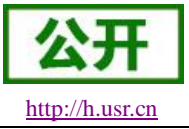

## 5. 联系方式

- 公 司: 济南有人物联网技术有限公司
- 地址:山东省济南市高新区新泺大街 1166 号奥盛大厦 1 号楼 11 层
- 网址: <u>http://www.usr.cn</u>
- 客户支持中心: <u>http://h.usr.cn</u>
- 邮箱: sales@usr.cn
- 企业QQ: 8000 25565
- 电话: 4000-255-652 或者 0531-88826739

### 有人愿景:拥有自己的有人大厦

- 公司文化: 有人在认真做事!
- 产品理念: 简单 可靠 价格合理
- 有人信条: 天道酬勤 厚德载物 共同成长

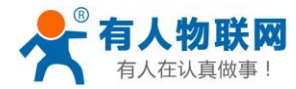

## 6. 免责声明

本文档提供有关 USR-C21 系列产品的信息,本文档未授予任何知识产权的许可,并未以明示或暗示,或以 禁止发言或其它方式授予任何知识产权许可。除在其产品的销售条款和条件声明的责任之外,我公司概不承担 任何其它责任。并且,我公司对本产品的销售和/或使用不作任何明示或暗示的担保,包括对产品的特定用途适 用性,适销性或对任何专利权,版权或其它知识产权的侵权责任等均不作担保。本公司可能随时对产品规格及 产品描述做出修改,恕不另行通知。

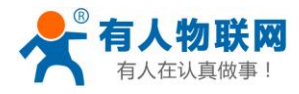

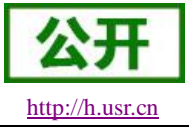

## 7.更新历史

| 2017-06-29 | 版本 V1.0.0 创立       |
|------------|--------------------|
| 2017-08-21 | 版本 V1.0.1 修改勘误     |
| 2017-08-25 | 版本 V1.0.2 修改勘误,排版  |
| 2017-08-31 | 版本 V1.0.3 增加设置工具描述 |
| 2017-09-30 | 版本 V1.0.4 更改配件电源描述 |
| 2017-10-10 | 版本 V1.0.5 更改配件电源描述 |
| 2017-10-12 | 版本 V1.0.6 修改功能框图   |
| 2018-07-02 | 版本 V1.0.7 修改勘误     |
| 2019-02-14 | 版本 V1.0.8 增加指示灯说明  |
|            |                    |